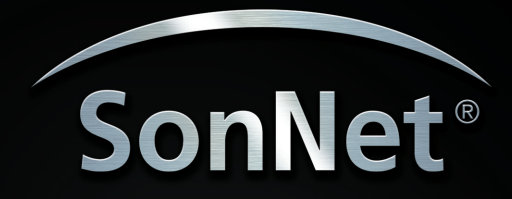

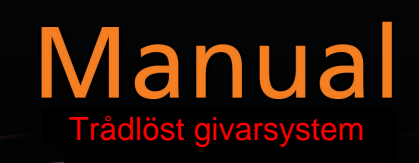

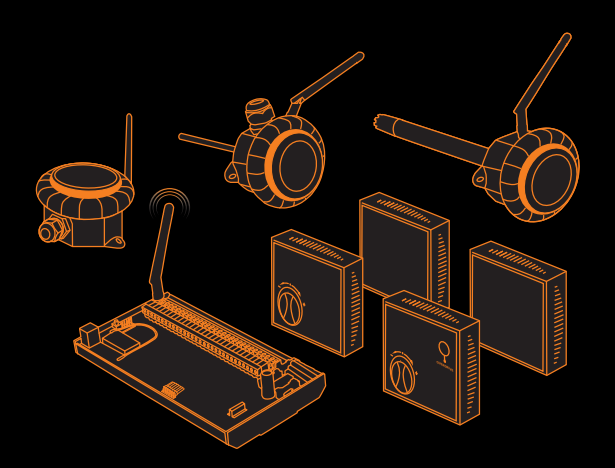

# SonNet Radiogivarsystem

# Användarmanual

Version 1.8

Juni 2011

# Användare

Denna manual är avsedd för beställare, användare och installatörer av SonNet radiogivarsystem.

# Innehåll

Denna manual innehåller fullständig referens till SonNet radiogivarsystem.

# **Relaterade dokument**

SonNet radiogivarsystem för Site Survey Kit Quick Start Guide SonNet radiogivarsystem för Site Survey Kit Manual SonNet radiogivarsystem för Quick Start Guide SonNet radiogivarsystem för produktdatablad

# Innehåll

| Översikt                                                        | л                 |
|-----------------------------------------------------------------|-------------------|
| Miliö                                                           | 4<br>Л            |
| Ratterinlats och uthyte av batteri                              | <del>4</del><br>Л |
| Austtring av battorior Varning för brand, och ovplosionsfara    |                   |
| Avyttillig av batterier - varning för brand- och explosionslara | 4<br>5            |
| Datteriumina model                                              |                   |
|                                                                 | /                 |
| Systemets mottagare                                             | 9                 |
| Radionatverket                                                  | 11                |
| Natverksplanering                                               | 12                |
| Radiosystemet                                                   | 14                |
| Säkerhet                                                        | 14                |
| Hur det självläkande trädnätverket skapas                       | 14                |
| Radiosignalers utbredning i byggnader                           | 15                |
| Vanliga frågor                                                  | 16                |
| Konfigurering och mjukvara för övervakning (CMS)                | 18                |
| Viktigt– Windows 7 användare                                    | 18                |
| Installation av CMS                                             | 20                |
| Uppstart av CMS                                                 | 23                |
| Import av sparad layout                                         | 24                |
| CMS skrivbordsmiljö                                             | 25                |
| Påloggning som administratör                                    | 26                |
| Changing the Administrator Password                             | 26                |
| Driftsättningsläge Auto                                         | 27                |
| Listade enheter                                                 | 28                |
| Ändra enhetsetiketter                                           | 29                |
| Att skapa analoga utgångskanaler för mappning                   | 30                |
| Enhetsegenskaper                                                | 31                |
| Byte av enhetskonfigureringar                                   | 33                |
| Konfigurerbara parametrar                                       | 33                |
| Auktorisering av nv nod                                         | 34                |
| Borttagning av nod från nätverket                               |                   |
| Bild för grafisk karta                                          |                   |
| Bakgrundsbild till kartbild                                     |                   |
| Lägga till enheter till karthilden                              | 36                |
| Ikonnlan                                                        | 36                |
| Enhetsstatus                                                    | 37                |
| Länketatue                                                      |                   |
| Automatisk unndatering                                          | 28                |
| Manuell undateraring                                            | 20                |
| Kommunikationslogg                                              | 20                |
| Konfiguraringslagg                                              |                   |
| CMS dokumentation av ett trådläst nätverk                       | 40                |
| Civis-uokumentation av ett tratiost natverk                     | 41<br>11          |
| Spara UCI Uppila layuulei                                       | 41<br>17          |
| Deiftsättning av att SanNat avstami Stag för stag svida         | 42                |
| Drittsattning av ett Sonnet-system: Steg-for-steg-gulde         | 43                |
| Anvanoningsanvisningar:                                         | 45                |

# Översikt

De trådlösa noderna bygger på konceptet "direkt-sequence spread spectrum kommunikation" i 2,4 - 2,5 GHz-bandet, kompatibelt med IEEE 802.15.4-2006.

Alla noder har en unik MAC-adress, vilket motsvarar ett unikt serienummer.

Alla noder har en PCB-monterad on/off strömbrytare eller bygel.

Alla noder behåller sina konfigureringsegenskaper vid strömavbrott.

#### Miljö

- Temperaturområde för förvaring: -10 till +80 ° C.
- Relativa luftfuktigheten för förvaring: 0 till 90% (icke-kondenserande).
- Omgivande (drift) temperaturområde: -10 ° C till +70 ° C.
- Omgivande (drift) temperaturområde: -10 ° C till +70 ° C.

#### Batteriplats och utbyte av batteri

När ett batteri har installerats, eller när det ersatts med ett nytt, är det viktigt att polariteten blir rätt. Felaktig montering av batteriet kan resultera i permanent skada på givaren.

Rekommenderade batterier är 3.6Vdc 2.4Ah AA Litium-tionylklorid för rumsgivare eller 3.6Vdc 2.1Ah 2/3 storlek A litium-tionylklorid för anläggningsgivare. Batterierna är **inte uppladdningsbara**.

Denna typ av batterier ska förvaras på en ren, sval (högst +30 ° C), torr och ventilerad plats.

#### Avyttring av batterier - Varning för brand- och explosionsfara

Ta inte isär eller kortslut batteriet. Utsätt det inte heller för temperaturer över 100° C (212° F), eller brand. Batteriet får inte komma i kontakt med vatten. Löd inte direkt till cellen.

Alla batterier måste kasseras i enlighet med EG-direktivet 2006/66/EG, ändrat genom EU-direktiv 2008/12/EG.

#### Batteridrivna noder

Batteridrivna givarnoder används tillsammans med **RF-RX20** eller **RF-RX40** mottagarenheter, och om så krävs (beroende på installationen topografi), **RF-RS** serie med routrar. Data sänds tillbaka till mottagaren vid konfigurerbara tidsintervall, eller på en konfigurerbar förändring i uppmätt värde. Varje givare behåller dessa konfigurationer om batteriet blir urladdat eller behöver bytas ut.

Givarna hittar automatiskt den bästa vägen tillbaka till mottagaren, vilket kan vara direkt till mottagaren eller via "föräldra"-routrar.

För att driva en batteridriven nod måste bygel J400 monteras. Avlägsna J400 för att stänga av.

Batteridrivna noder finns i 4 olika format:

- Rumsmonterad temperatur, med börvärde och tillfälliga switch-alternativ
- Rumsmonterad RH & T, med börvärde och tillfälliga switch-alternativ
- Anläggningmonterad temperatur
- Anläggningmonterad RH & T

#### Specifikationer för rumsmontering:

| Radioutgång:     |                 |                                                          |
|------------------|-----------------|----------------------------------------------------------|
|                  | Frekvens        | 2.4GHz                                                   |
|                  | 16 kanaler, aut | omatiskt valda, "direct-sequence spread spectrum"        |
|                  | Kompatibilitet  | IEEE 802.15.4-2006                                       |
| Antennegenska    | per:            |                                                          |
| 2                | Gain            | 1.2dBi                                                   |
|                  | VSWR            | 1.5:1                                                    |
| Datakryptering:  |                 | AES 128                                                  |
| Uteffekt:        |                 | 0dBm                                                     |
| Noggrannhet:     |                 |                                                          |
| Tempe            | ratur           | ±0.3°C                                                   |
| Tillval I        | RH              | ±3% RH                                                   |
| Batterityp:      |                 | 3.6V AA 2.4Ah Li-SOCl <sub>2</sub> , ej uppladdningsbara |
| Batterilivslängd | :               | >3 år (beroende på konfigurering)                        |
| Hölje:           |                 |                                                          |
| Material:        |                 | ABS (flamsäkert)                                         |
| Dimensioner:     |                 | 85 x 85 x 23mm                                           |
| Miljö:           |                 |                                                          |
| Drift:           |                 |                                                          |
|                  | Temperatur:     | -10°C to +50°C                                           |
|                  | RH:             | 0 to 90%, icke-kondenserande                             |
| Förvaring:       |                 |                                                          |
|                  | Temperatur:     | -10°C to +80°C                                           |
|                  | RH:             | 0 to 90%, icke-kondenserande                             |
| Ursprungsland:   | UK              |                                                          |

Se produktdatablad för installationsinstruktioner.

Specifikation för anäggningsmontering:

Radioutgång: Frekvens 2.4GHz 16 kanaler, automatiskt valda, "direct-sequence spread spectrum" Kompatibilitet IEEE 802.15.4-2006 Antennegenskaper: Gain 2.0dBi VSWR 2:1 Datakryptering: AES 128 Uteffekt: 0dBm A Noggrannhet: ±0.3°C Temperatur Tillval RH ±3% RH 3.6V 2.1Ah 2/3 A Li-SOCl<sub>2</sub>, ej uppladdningsbara Batterityp: Batterilivslängd: >3 år (beroende på konfigurering) Hölje: ABS (flamsäkert typ VO) Material: 55mm x 90mm dia. Dimensioner: Montering: 4mm hål på 85mm avstånd Skyddsklass: IP65 Miljö: Drift: Temperatur: -10°C to +50°C RH: 0 to 90%, icke-kondenserande Storage: -10°C to +80°C Temperatur: RH: 0 to 90%, icke-kondenserande Ursprungsland: UK

Givartyp för temperatur: Kanal Utomhusluft Utomhusluft med solstrålningsskydd Dyk Anliggning Flying lead

Se produktdatablad för installationsinstruktioner.

Koder: Batteridrivna rumsmonterade noder:

- RF-RS-T-911 Temperaturgivare
- **RF-RS-T-911-SP** Temperaturgivare c/w börvärdesknapp
- RF-RS-T-911-MS Temperaturgivare c/w momentary switch
- RF-RS-T-911-SP-MS Temperaturgivare c/w börvärdesknapp & momentary switch
- RF-RS-R-911 RH&T givare
- **RF-RS-R-911-SP** RH&T givare c/w börvärdesknapp
- **RF-RS-R-911-MS** RH&T givare c/w momentary switch
- RF-RS-R-911-SP-MS RH&T givare c/w börvärdesknapp & momentary switch

Koder: Batteridrivna noder för anäggningsenheter:

- **RF-RS-T-522** Temperaturgivare för kanal
- **RF-RS-T-531** OAT temperaturgivare
- **RF-RS-T-532** OAT + temperaturgivare för strålskydd
- **RF-RS-T-541** Temperaturgivare för dyk
- **RF-RS-T-551** Temperaturgivare för anliggning
- **RF-RS-T-555** Temperaturgivare för Flying Lead
- **RF-RS-R-522** Kanalgivare RH&T

#### Routrar för 24 V

Routrar för 24V används tillsammans med RF-RX20 eller RF-RX40 mottagarenheter, och RF-RR serien batteridrivna radiogivare. De används för att dirigera signaler från batteridrivna noder och andra routrar till mottagarmodulen där signalstyrkan hos en direktväg inte är tillräcklig för tillförlitlig kommunikation. **OBS** Varje router kan stödja maximalt 16 "barn", som kan bestå av maximalt 8 batteridrivna noder och 8 routrar **eller** upp till 16 routrar **om** det inte finns batteridrivna noder. Man bör vid nätverksplaneringen förbereda för redundans i händelse av routerfel eller skador.

Data sänds tillbaka till mottagaren vid konfigurerbara tidsintervall, eller vid en konfigurerbar förändring i uppmätt värde. Varje givare behåller dessa konfigureringar om batteriet blir urladdat eller behöver bytas ut. Routrar hittar automatiskt den bästa vägen tillbaka till mottagaren, vilket kan vara direkt till mottagaren eller via andra "föräldra"-routrar.

För att driva en router måste bygeln J200 monteras. Avlägsna J200 för att stänga av.

24V noder finns i 5 format:

- Rumsmonterad temperatur, med börvärde momentary switch options
- Rumsmonterad RH&T, med börvärde momentary switch options
- Anläggningsmonterad router, inga givarfunktioner
- Anläggningsmonterad temperatur
- Anläggningsmonterad RH&T

#### Specifikation för rumsmontering:

| Radioutgång:                |                                                   |
|-----------------------------|---------------------------------------------------|
| Frekvens                    | 2.4GHz                                            |
| 16 kanaler, au              | tomatiskt valda "Direct-sequence spread spectrum" |
| Kompatibilite               | t IEEE 802.15.4-2006                              |
| Antennegenskaper:           |                                                   |
| Gain                        | 1.2dBi                                            |
| VSWR                        | 1.5:1                                             |
| Datakryptering:             | AES 128                                           |
| Uteffekt:                   | +10dBm                                            |
| Noggrannhet:                |                                                   |
| Temperatur                  | ±0.3°C                                            |
| Tillval RH                  | ±3% RH                                            |
| Strömförsörjning:<br>Hölje: | 24Vac/dc                                          |

| Material:<br>Dimensioner:<br>Miljö:<br>Drift: |                    | ABS (flamsäkert)<br>85 x 85 x 23mm               |
|-----------------------------------------------|--------------------|--------------------------------------------------|
| Dinti                                         | Temperatur:        | -10°C to +50°C                                   |
|                                               | RH:                | 0 to 90%, icke-kondenserande                     |
| Förvaring:                                    |                    |                                                  |
|                                               | Temperatur:        | -10°C to +80°C                                   |
|                                               | RH:                | 0 to 90%, icke-kondenserande                     |
| Ursprungsland:                                |                    | UK                                               |
| Se produktdata                                | blad för installat | ionsinstruktioner.                               |
| Specifikation fö                              | ir anläggningsmo   | ontering:                                        |
| Radioutgång:                                  |                    |                                                  |
|                                               | Frekvens           | 2.4GHz                                           |
|                                               | 16 kanaler, auto   | omatiskt valda "Direct-sequence spread spectrum" |
|                                               | Kompatibilitet     | IEEE 802.15.4-2006                               |
| Antennegenska                                 | iper:              |                                                  |
|                                               | Gain               | 2.0dBi                                           |
| Datalumentaria                                | VSWR               | 2:1                                              |
| Datakryptering                                | :                  | AES 128                                          |
| Noggrannhet                                   |                    | +TOUPIII                                         |
| Temne                                         | Pratur             | +0 3°C                                           |
| iciipe                                        | Tillval RH         | ±3% RH                                           |
| Strömförsörjnir                               | ıg:                | 24Vac/dc                                         |
| Hölje:                                        | -                  |                                                  |
| Material:                                     |                    | ABS (flamsäkert typ VO)                          |
| Dimensioner:                                  |                    | 55mm x 90mm dia.                                 |
| Montering:                                    |                    | 4mm hål på 85mm avstånd                          |
| Skyddsklass:                                  |                    | IP65                                             |
| Miljö:                                        |                    |                                                  |
| Drift:                                        | <b>T</b>           |                                                  |
|                                               | iemperatur:        | $-10 \cup 10 + 50 \cup$                          |
| Storage:                                      | КΠ.                | o to 90%, icke-kondenserande                     |
| Storage.                                      | Temperatur:        | -10°C to +80°C                                   |
|                                               | RH:                | 0 to 90%, icke-kondenserande                     |
| Ursprungsland:                                |                    | UK                                               |
| Givartyp för ter                              | nperatur:          |                                                  |
| Kanal                                         | •                  |                                                  |
| Utomh                                         | nusluft            |                                                  |
| Utomł                                         | nusluft med solst  | trålningsskydd                                   |
| Dyk                                           |                    |                                                  |
| Anligg                                        | ning               |                                                  |
| Flying                                        | lead               |                                                  |

Se produktdatablad för installationsinstruktioner.

Koder: 24V rumsmonterade routrar:

- **RF-RR-T-911** Temperaturgivare för router
- **RF-RR-T-911-SP** Temperaturgivare för router c/w börvärdesknapp
- **RF-RR-T-911-MS** Temperaturgivare för router c/w momentary switch
- **RF-RR-T-911-SP-MS** Temperaturgivare för router c/w börvärdesknapp & momentary switch
- **RF-RR-R-911** RH&T givare för router
- RF-RR-R-911-SP RH&T givare för router c/w börvärdesknapp
- **RF-RR-R-911-MS** RH&T givare för router c/w momentary switch
- **RF-RR-R-911-SP-MS** RH&T givare för router c/w börvärdesknapp & momentary switch

Koder: 24V Anläggningsmonterade routrar:

- **RF-RR-T-911** Temperaturgivare för router
- **RF-RR-T-911-SP** Temperaturgivare för router c/w börvärdesknapp
- RF-RR-T-911-MS Temperaturgivare för router c/w momentary switch
- RF-RR-T-911-SP-MS Temperaturgivare för router c/w börvärdesknapp & momentary switch
- **RF-RR-R-911** RH&T givare för router
- **RF-RR-R-911-SP** RH&T givare för router c/w börvärdesknapp
- RF-RR-R-911-MS RH&T givare för router c/w momentary switch
- **RF-RR-R-911-SP-MS** RH&T givare för router c/w börvärdesknapp & momentary switch

#### Systemets mottagare

Systemmottagaren RF-RX20 eller RF-RX40 samlar in data från alla andra enheter i radionätet, inklusive mätningar från givare, länkkvalitet för alla länkar som bildats i nätverket, batterinivåer för alla batteridrivna enheter, gångtimmar för alla enheter och nuvarande status för alla enheter. **OBS** Varje mottagare kan stödja en maximalt 16 "barn", som kan bestå av högst 12 batteridrivna noder och 4 routrar **eller** upp till 16 routrar **om** det inte finns batteridrivna noder.

Ett USB-uttag finns för anslutning till PC eller laptop som kör SonNet CMS.

Mottagare finns i 2 format:

- RF-RX20 20 x 0-10Vdc analoga utgångar
- **RF-RX40** 40 x 0-10Vdc analoga utgångar

Om 20 utgångar till mottagaren är installerade, och ytterligare utgångar därefter krävs kan en separat "dotter" PCB (RF-DB20) med 20 extra utgångar läggas till utan att ersätta den befintliga mottagaren.

#### Mottagarspecifikation:

Radioutgång:

Frekvens2.4GHz16 kanaler, automatiskt valda "Direct-sequence spread spectrum"KompatibilitetIEEE 802.15.4-2006

Antennegenskaper:

|              | Gain | 2.0dBi  |
|--------------|------|---------|
|              | VSWR | 2:1     |
| Datakrypteri | ng:  | AES 128 |
| Effekt:      |      | +10dBm  |

| Analoga utgång  | ar:         |                                                  |
|-----------------|-------------|--------------------------------------------------|
| RF-RX2          | 20          | 20 x 0-10Vdc analoga utgångar @10mA max. vardera |
| RF-RX4          | 10          | 40 x 0-10Vdc analoga utgångar @10mA max. vardera |
| Effektområden:  |             |                                                  |
|                 | Temperatur  | -10°C to +70°C                                   |
|                 | RH          | 0% to +100%                                      |
|                 | Börvärde    | 0% to +100%                                      |
|                 | Switch      | 0Vdc = OFF, 10Vdc = ON                           |
| Strömförsörjnin | ig:         | 24Vac/dc                                         |
| Hölje:          | -           |                                                  |
|                 | DIN Rail    | W203 x H104 x D38mm (exklusive antenn)           |
| Miljö           | :           |                                                  |
| Drift:          |             |                                                  |
|                 | Temperatur: | -10°C to +50°C                                   |
|                 | RH:         | 0 to 90%, icke-kondenserande                     |
| Förvaring:      |             | ,<br>,                                           |
|                 | Temperatur: | -10°C to +80°C                                   |
|                 | RH:         | 0 to 90%. icke-kondenserande                     |
| Ursprungsland:  |             | UK                                               |

Se produktdatablad för installationsinstruktioner.

# Koder:

- **RF-RX20** Mottagare c/w 20 x 0-10Vdc utgångar
- **RF-RX40** Mottagare c/w 40 x 0-10Vdc utgångar
- **RF-DB20** 20 x 0-10Vdc output expansion daughter board for **RF-RX20**
- **RF-AERIAL** Utbytesantenn (typ "whip")
- **RF-AERIAL-2** koaxialkabelsförlängning
- **RF-AERIAL-5** 5m koaxialkabelsförlängning

# Radionätverket

Ett SonNet radiosystem inkluderar mottagare, batteridrivna givare och nätdrivna routrar.

Routrar kan, trots att de är nätdrivna, också ha avkänningselement, som utför både router- och givarfunktioner. Routrar och givare kan antingen kommunicera direkt med mottagaren eller *via* andra routrar. Routrar måste vara nätanslutna eftersom de måste vara "vakna" hela tiden så att signaler från underordnade noder omedelbart kan vidarebefordras till sina "föräldra"-noder. Batteridrivna givare "vaknar" bara under mycket korta perioder för att skicka data.

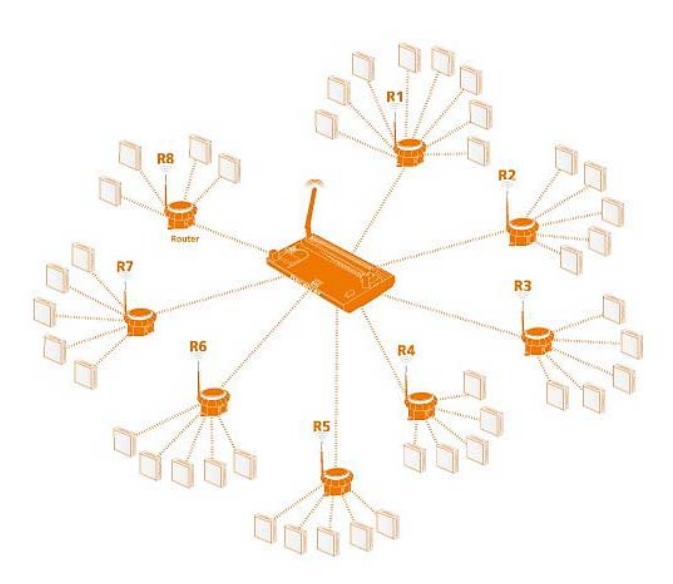

På den schematiska bilden har routrarna R2 till R7 5 barn vardera, alla med batteridrivna givare. Deras förälder är mottagaren. Router R1 har 6 barn och R8 har 4 barn, vilket ger ett totalt antal nätverksenheter på 50, inklusive mottagaren.

Mottagaren kan stödja upp till 16 direktanslutna underordnade enheter, av vilka endast 12 kan vara batteridrivna noder, plus upp till 4 routrar.

Routrar kan stödja upp till 16 direktanslutna underordnade enheter, av vilka endast 8 kan vara batteridrivna noder, plus upp till 8 routrar.

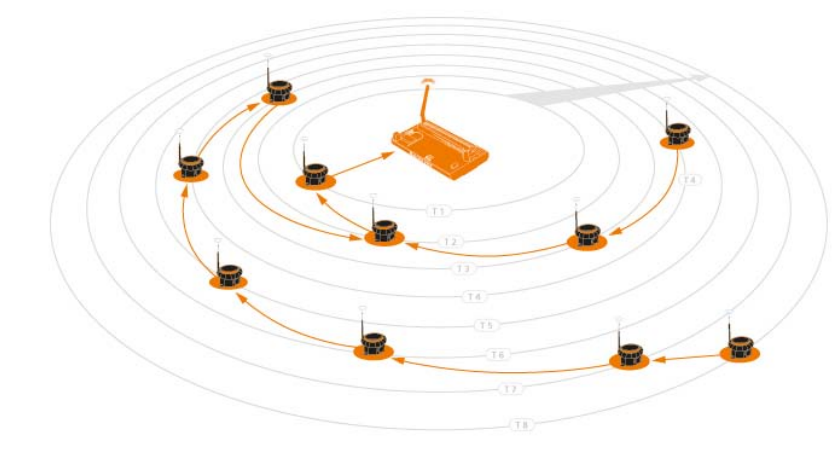

Det kan finnas ett maximalt djup på 8 lager av routrar i ett nätverk och högst 50 noder per nät med RF-RX seriens mottagare. Observera att batteridrivna enheter bara kan dirigera sina signaler till mottagaren direkt eller genom routrar och inte genom andra batteridrivna enheter.

När man planerar ett SonNet radionät rekommenderar vi att man använder SonNet Site Survey Kit. Med detta lättanvända paketet kan installatörer testa signalstyrkor mellan platser som erfordras för batteridrivna givare och hos mottagaren innan du installerar hela systemet. Det kan också bekräfta om routrar krävs för att säkerställa tillförlitlig kommunikation mellan alla enheter i nätverket tillbaka till mottagaren. Detta tar bort alla gissningar från planeringen i ett system och gör det möjligt för installatören att beställa exakt och endast de enheter som krävs.

Se Site Survey Kit Quick Start Guide för SonNet radiogivarsystem och Site Survey Kit Manual för SonNet radiogivarsystem för fullständig information.

#### Nätverksplanering

När du planerar ett SonNet radiosystem, är det alltid värt att överväga placering av routrar, som bör kunna hantera konsekvenserna av att en router fallerar eller skadas.

Exampel:

Betrakta ett nätverk med krav på 16 enheter:

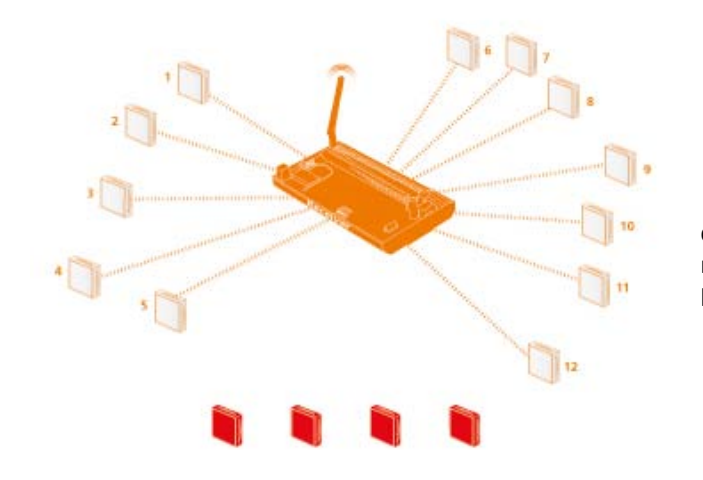

1. Minst en router krävs eftersom 16 direktanslutna enheter överskrider den maximala gränsen på 12. Fyra enheter kommer att bli föräldralösa.

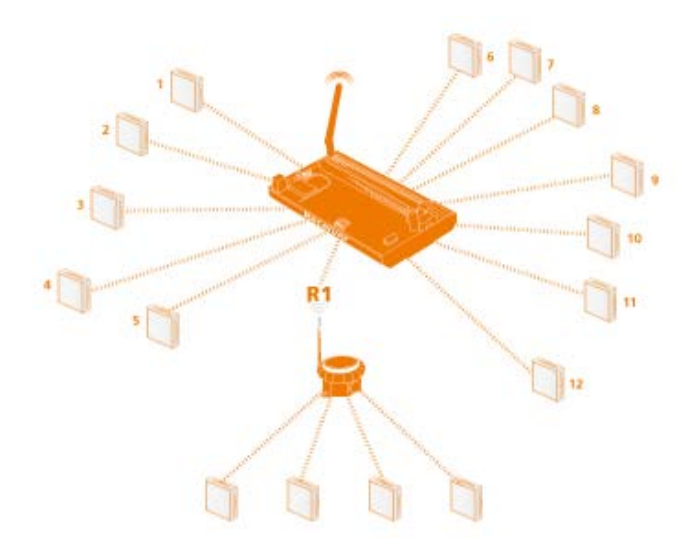

2. En enda router (R1) räcker, men ger ingen redundans om routern inte fungerar.

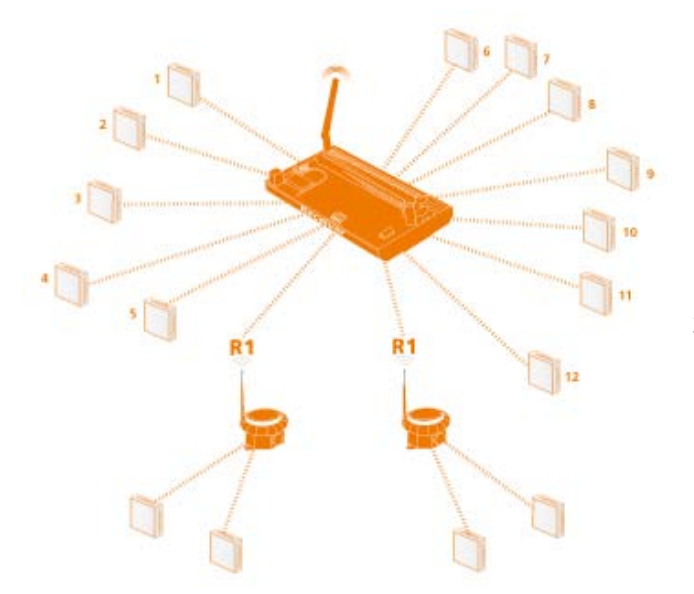

3. Ett opimalt nätverk använder 2 routrar, R1 and R2.

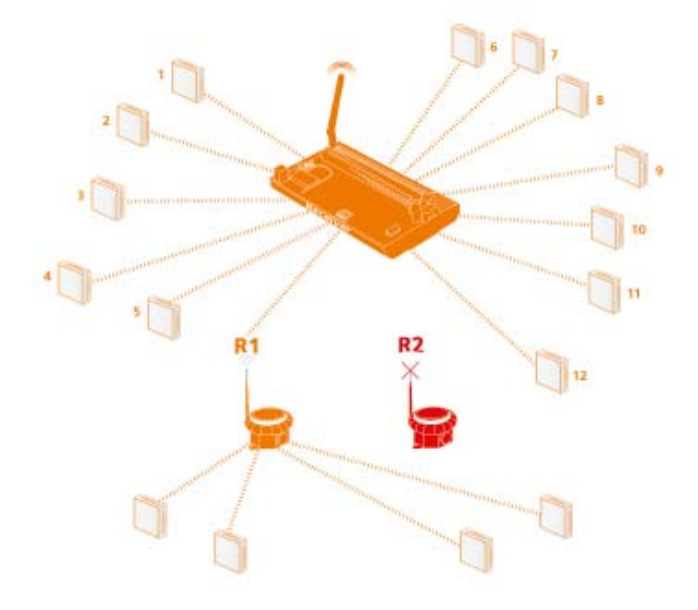

4. Om någon av de routrarna fallerar kan nätverket fortfarande bibehållas, eftersom 2 föräldralösa enheter kan omdirigeras via den andra routern.

#### Radiosystemet

Radionsystemet som används av SonNets enheter är uppdelad i 3 sektioner eller "lager".

1. Radiolagret är platsen där den fysiska kontrollen av radiosignalen sker. Detta överensstämmer med internationell standard 802.15.4, och bestämmer frekvensen hos radiosignaler, antalet "kanaler" som finns tillgängliga för användning, bandbredden och effektnivån hos signalen etc. Det finns 16 kanaler tillgängliga, och den bästa väljs automatiskt av mottagaren. De frekvenser som används är i ISM (Industrial, Scientific och Medical) 2,4 GHz-bandet, med en maximal datahastighet på 250KB/s.

2. Det är i nätverkslagret som de självläkande trädfunktioner körs vilket sedan styr nätets topologi. 'ZigBee' är ett exempel på ett nätverkshanteringssystem med MESH protokoll. SonNet använder inte ZigBee, utan använder istället ett "självläkande" trädprotokoll för att styra nätverkstopologin.

3. Applikationslagret är det som avgör vad enheten gör - det vill säga gör den till en temperaturavkännande enhet, en router eller en mottagare. SonNet-enheter använder specifika applikationer, och inkluderar funktioner såsom konfigurationsegenskaper.

#### Säkerhet

Alla SonNet systemenheter har samma unika nätverksidentifierare. Endast enheter med rätt ID kommer att få ansluta till nätverket. Det ID som används av systemenheter skiljer sig från ID som används för "Site Survey Kit" (SSK) -enheter. Därför kan SSK enheter inte ansluta sig till ett systemnätverk och vice versa. När ett SonNet-system för nätverk har bildats, kan det "låsas" för att förhindra att otillåtna enheter ansluter, även om de är SonNet-enheter. CMS kan användas för att auktorisera extra SonNet systemenheter om det behövs.

Alla data som överförs av SonNet-enheter är krypterade.

#### Hur det självläkande trädnätverket skapas

Nätverket skapas och är baserat på 3 regler i en specifik prioritetsordning.

1. Hur många "nivåer" som en enhet är distanserad från mottagaren.

Om en enhet kan kommunicera direkt med mottagaren, kommer den att göra detta, även om länkkvaliteten är sämre än om kommunikationen gick genom en router. Om en enhet kan välja fler än en router, kommer den alltid välja routern närmast mottagaren (minst antal nivåer bort), även om länken är dålig.

2. Antalet "barn"-enheter som en router redan har.

En router kan ha maximalt 16 'barn'. Om en enhet kan välja på fler än en router på samma nivå kommer den alltid att välja routern med minst antal barn, *även om länken är dålig*.

3. Signalstyrka (länkkvalitet).

Slutligen, om en enhet har ett urval på mer än en router av samma nivågrupp och lika många barn, kommer den att välja routern med den bästa länken.

Om en enhet (nod eller router) av någon anledning förlorar sin förvalda kommunikationsväg till mottagaren, kommer den automatiskt att söka efter ett alternativ – men ändå lyda de 3 ovanstående

reglerna i angiven ordning. Om störningar som förhindrar kommunikation uppstår på den aktuella kanalen trots användandet av "direct sequence spread spectrum" (DSSS) teknik, kommer mottagaren automatiskt att leta efter en annan kanal som är tydlig. Alla andra enheter, som har förlorat sina länkar till mottagaren, kommer då också automatiskt att skanna de 16 kanalerna tills de hittar mottagaren igen och nätverket kommer på nytt att bildas utan att användaren behöver ingripa.

# Radiosignalers utbredning i byggnader

Utbredningen av mikrovågsradiosignaler i en byggnad kan påverkas på flera sätt:

Dämpning

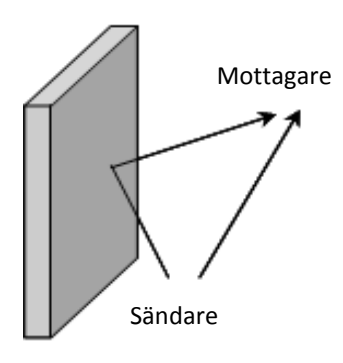

Radiosignalstyrkan dämpas när den passerar genom luft. Signaler dämpas mycket mer när de passerar genom andra medier, såsom material som vanligtvis används i byggbranschen, tegel, sten, trä och speciellt stål.

Reflektion

Beroende på byggnaden, kan radiosignaler ta många vägar från sändaren till mottagaren, snarare än bara en enda väg.

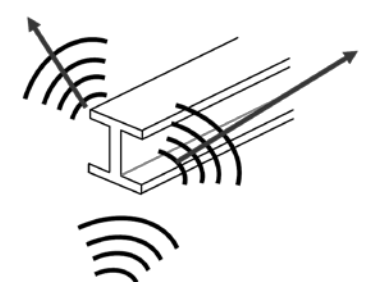

"Flervägssignaler" kan ha den effekten att de påverkar varandra genom att minska den totala mottagna signalstyrkan.

# Spridning

Spridning av radiosignaler kan också minska dess signalstyrka.

# Vanliga frågor

### a. Hur låses accessen till givarnätverket vid CMS?

Noder får endast ansluta sig till nätverket om mottagaren tillåter detta. Detta gäller även om noderna identifieras som SonNet-noder och har rätt krypteringsnyckel.

Det finns två sätt att konfigurera mottagaren att acceptera noder på nätverket. För att auktorisera en nod måste CMS måste vara i administrationsläge ("File->Switch Admin Mode" måste kryssas för).

• Automatiskt driftsättningsläge

CMS tillåter mottagaren att kopplas till automatiskt driftsättningsläge. I detta läge kommer alla noder som på ett korrekt sätt kan identifiera sig som SonNet-noder tillåtas att ansluta till nätverket. Alla noder som ansluter kommer att läggas till CMS textskärm.

• Manuellt läge

I manuellt läge kan enskilda noder tas bort från eller läggas till den tillåtna nodlistan från CMS. Manuellt läge är standardläget.

En nod kan sedan godkännas av "Options->Authorise" lägg till en ny nod eller välj samma alternativ till höger på Meny i text-eller grafikdel på applikationsskärmen.

Användaren måste ange MAC-adressen (finns på kretskortet eller höljet) till den nya noden i dialogrutan som visas och kan också ge noden ett namn med upp till 10 texttecken).

b. Varför försvinner vissa menyalternativ om CMS-applikationen är inaktiv under en viss tid?

CMS har en "timeout" som träder i funktion i adminläge. Vid inaktivitet under en viss tid lämnar CMS applikationen admin läget och vissa menyalternativ kommer att inaktiveras eller tas bort.

"Timeout" kan ställas in i Alternativ-> Ändra "Idle Time".

Adminläge kan aktiveras igen i Archive->"Switch Admin Mode"

c. CMS applikationens högerklicksmeny finns inte längre. Varför?

Detta innebär troligen att CMS har upptäckt att mottagaren har kopplats bort från datorn. Detta kommer att anges i statusfältet längst ner till vänster "Frånkopplad mottagare" i CMS programfönster. I detta tillstånd inaktiveras många av CMS applikationerna tills mottagaren är ansluten igen.

#### d. Hur lagras namnen på nätverksnoden, är de beständiga?

Nodnamnen lagras i mottagarens hårdvara i ett beständigt minne. Därför kommer dessa att vara desamma även om en annan dator ansluts till systemet, eller om mottagaren återställs/startas om.

#### e. Vad är en okänd nod i CMS applikationen?

Applikationen listar till att börja med alla noder som har lagts till i systemet som okända. Så snart en nod läggs till (antingen manuellt eller med hjälp av driftsättningsläge auto) skickas en begäran till den för att fastställa vilken typ av nod det är och vilka funktioner den har.

Noden kommer att betecknas som okänd till dess ett svar tas emot från den. Om noden förblir off-line eller inte svarar av något annat skäl kommer det att förbli i denna kategori.

CMS kommer att skicka en förfrågan varje gång den startas om det fortfarande finns okända noder i systemet.

# f. Vilka områden har mottagaren 0-10Vdc utgångar?

| Temperatur | -10°C to +70°C                        |
|------------|---------------------------------------|
| RH         | 0% to +100%                           |
| Börvärde   | 0% to +100%                           |
| Switch     | 0Vdc = OFF (Falsk), 10Vdc = ON (Sann) |

### Konfigurering och mjukvara för övervakning (CMS)

CMS är ansluten via USB till en RF-RX20 eller RF-RX40 mottagare och används för att konfigurera:

- Mappning för mottagarens utgångskanal
- Parametrar för givarnoder, inklusive;
  - Standard uppgifter om sändningstid
  - o Inställningar för värden som sänds vidare
  - o Användardefinierade etiketter

Den kan också användas för;

- Aktivering eller inaktivering av konfigureringsläge
- Lägga till eller ta bort noder
- Förse med text och grafisk visning av nätverket
- Övervakning av enhetens status
- Övervakning av lank- och batteristatus
- Visa loggar för förändringar av mottagarkonfigureringen

CMS Installationen installerar 3 komponenter:

- Microsoft ® SQL Server 2005 Express Edition SP2
- SonNet CMS
- SonNet-enhetens USB-drivrutiner

OBS Det är viktigt att CMS installationen är helt genomförd innan man ansluter datorn till mottagaren.

#### Viktigt– Windows 7 användare

Innan CMS installeras, är det viktigt att stänga drivarsignering. Skriv cmd.exe på startmenyns sökmeny.

Högerklicka på cmd.exe och välj Kör som administratör.

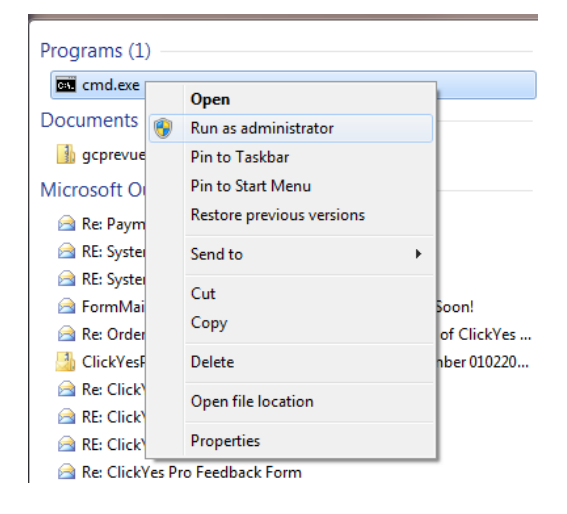

Kör följande kommandon i skalet.

bcdedit.exe -set loadoptions DDISABLE\_INTEGRITY\_CHECKS bcdedit.exe -set TESTSIGNING ON

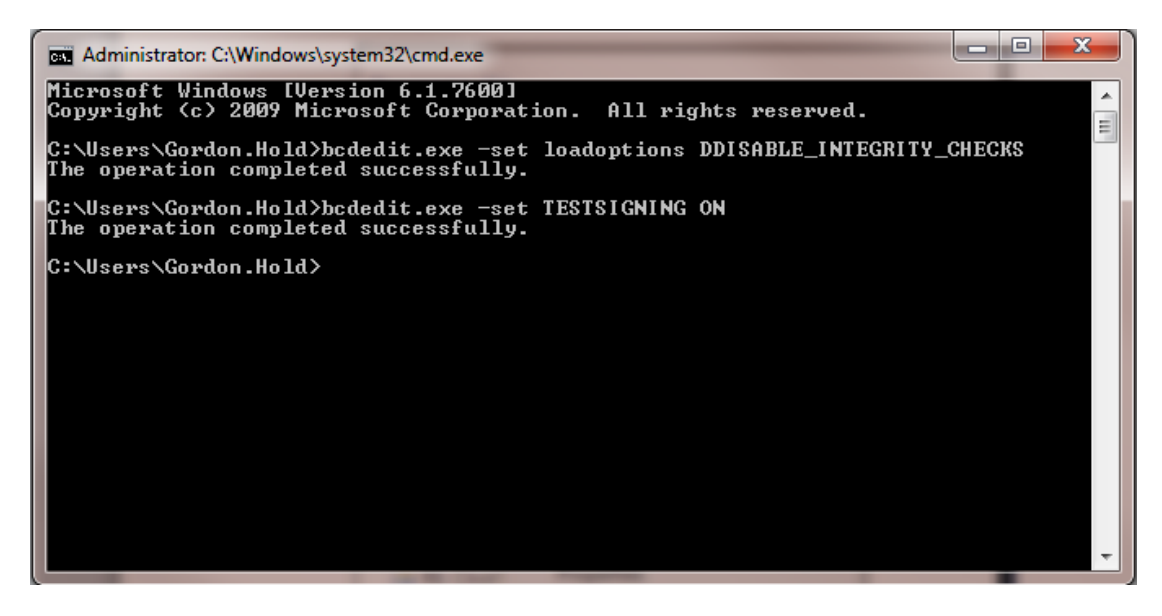

Starta om datorn. När du är inloggad, kommer följande att visas i det nedre högra hörnet av skrivbordet:

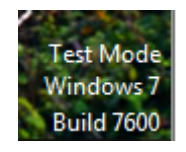

Microsoft <sup>®</sup> SQL Server 2005 Express Edition SP2 installeras först, om det inte redan installerats, följt av SonNet CMS och slutligen SonNet-enhetens USB-drivrutiner.

Observera att det finns ett problem med SQL Server 2005 Express Edition SP2 och MSXML 6 SP2 (se artikel i Microsoft Knowledge Base KB954459 för fullständig information). För att komma förbi detta kommer CMS installationen att ge alternativet att köra "Installer Cleanup Utility" förb att att avinstallera MSXML6 SP2. När detta meddelande visas klickar du på <Install> knappen.

| MSXML6 SP2      | / SQLExpress        | : 2005 Clean | up |
|-----------------|---------------------|--------------|----|
| Do you wish to  | install these       | components   | 2  |
| f you choose Ca | ncel, setup will e: | xit.         |    |

#### Installation av CMS

| 🐞 SonNet CMS Setup                                                                                                    |                                                                                                    |
|----------------------------------------------------------------------------------------------------|----------------------------------------------------------------------------------------------------|
| For the following components:                                                                                                    | installationen är slutförd innan man ansluter                                                                                                    |
| SQL Server 2005 Express Edition SP2                                                                                                    | datorn till mottagaren. Se till att datorn som<br>du installerar CMS till <b>INTE</b> är ansluten till<br>mottagaren tills installationen är klar.                  |
| Please read the following license agreement. Press the page down key to see the rest of the agreement.           MICROSOFT SOFTWARE SUPPLEMENTAL LICENSE TERMS                                                                                                    | CMS är kompatibel med Microsoft <sup>®</sup> Windows<br>XP SP2 eller senare och Microsoft <sup>®</sup> Vista. CMS<br>installations-CD levereras med alla nödvändiga |
| SQL SERVER NATIVE CLIENT FOR MICROSOFT SQL SERVER<br>Microsoft Corporation (or based on where you live, one of its affiliates)<br>licenses this supplement to you. If you are licensed to use Microsoft                                                               | programfiler och drivrutiner, och inkluderar<br>Microsoft <sup>®</sup> SQL Server Express SP2.                                                                      |
| SQL Server software (for which this supplement is applicable) (the "software"), you may use this supplement. You may not use it if you do not have a license for the software. You may use a copy of this supplement with each validly licensed copy of the software. | <b>OBS</b> Du måste vara inloggad på Windows med<br>ett administratörskonto för att installera<br>SonNet CMS och Microsoft <sup>®</sup> SQL Server                  |
| View EULA for printing                                                                                                    | Express SP2.                                                                                                    |
| Do you accept the terms of the pending License Agreement?<br>If you choose Don't Accept, install will close. To install you must accept<br>this agreement.                                                                                                    | Om SQL Server 2005 Express Edition SP2 inte<br>redan är installerat på datorn kommer<br>följande installation att utföras.                                          |
| Accept                                                                                                    |                                                                                                    |

Läs EULA när SQL Server 2005 Express Edition SP2 visas, och klicka sedan på <Accept> knappen.

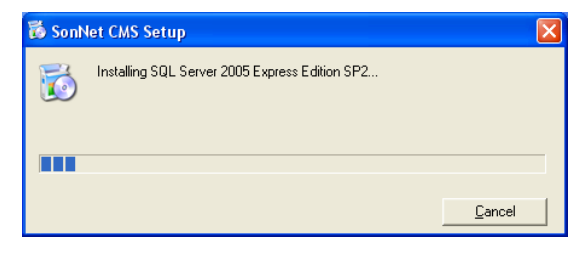

SonNet CMS

Welcome to the SonNet CMS Setup Wizard

The installer will guide you through the steps required to install the SonNet CMS on your computer.

WARNING: This computer program is protected by copyright law and international treaties.
Unauthorized duplication or distribution of this program, or any portion of it, may result in severe civil or criminal penalties, and will be prosecuted to the maximum extent possible under the law.

Cancel < Back Next>

Installationen av SQL Server 2005 Express Edition SP2 fortsätter tills den är slutförd.

Nästa steg i installationsprocessen kommer att visa "Välkommen till SonNet CMS Setup Wizard. Klicka på <NEXT> för att fortsätta. Klicka på <I Agree> och sedan på <Next> knappen för att fortsätta.

| 😸 SonNet CMS                                                                                   |                                                                                  |                                                                        | X |
|------------------------------------------------------------------------------------------------|----------------------------------------------------------------------------------|------------------------------------------------------------------------|---|
| License Agreemen                                                                               | t                                                                                | >                                                                      |   |
| Please take a moment to read th<br>Agree'', then ''Next''. Otherwise                           | ne license agreement now.<br>click "Cancel".                                     | If you accept the terms below, click "I                                |   |
| The material installed by t<br><b>No right to use or copy th</b><br>All usage rights are gover | his installer is Copyrigh<br>is material is granted b<br>med by the license agre | it Sontay Ltd 2009.<br>1 <b>y this installation package.</b><br>ement. |   |
| C I <u>D</u> o Not Agree                                                                       | • Agree                                                                          |                                                                        |   |
|                                                                                                | Cancel                                                                           | < <u>B</u> ack <u>N</u> ext >                                          |   |

SonNet-filer kopieras till din PC.

| 🛃 SonNet CMS                   |        |                |                |
|--------------------------------|--------|----------------|----------------|
| Installing SonNet CMS          |        |                |                |
| 2                              |        |                |                |
| SonNet CMS is being installed. |        |                |                |
| <b>-</b>                       |        |                |                |
| Please wait                    |        |                |                |
|                                |        |                |                |
|                                |        |                |                |
|                                |        |                |                |
|                                |        |                |                |
|                                |        |                |                |
|                                |        |                |                |
|                                | Cancel | < <u>B</u> ack | <u>N</u> ext > |

Två drivrutiner krävs för USB-mottagarens anslutning.

Klicka på <Next> knappen för att fortsätta installationen.

| Device Driver Installation W | 'izar d                                                                                                    |
|------------------------------|----------------------------------------------------------------------------------------------------|
|                              | Welcome to the Device Driver<br>Installation Wizard!<br>This wizard helps you install the software drivers that some<br>computers devices need in order to work.<br>To continue, click Next. |
|                              | < <u>B</u> ack Next > Cancel                                                                                                    |

| 🕼 SonNet CMS                                                                       |
|------------------------------------------------------------------------------------|
| Installation Complete                                                              |
|                                                                                    |
| SonNet CMS has been successfully installed.                                        |
| Click "Close" to exit.                                                             |
|                                                                                    |
|                                                                                    |
|                                                                                    |
|                                                                                    |
|                                                                                    |
| Please use Windows Update to check for any critical updates to the .NET Framework. |
|                                                                                    |
| Cancel < Back Cose                                                                 |

När installationen är klar klickar du på <Close> knappen.

# **Uppstart av CMS**

När mottagaren först ansluts till en USB-port och slås på kommer enhetshanteraren att upptäcka en ny enhet. Följ dessa steg för att installera drivrutinerna för mottagaren.

| Found New Hardware Wizard                                                                                                    |                                                                                  |
|----------------------------------------------------------------------------------------------------|----------------------------------------------------------------------------------|
| Welcome to the Found New Hardware Wizard         Windows will search for current and updated software by looking on your computer, on the hardware installation CD, or the Windows Update Web site (with your permission). Read our privacy policy         Read our privacy policy         Can Windows connect to Windows Update to search for software?         Yes, this time only         Yes, now and every time I connect a device         No, not this time         Click Next to continue.                                                                                                    | Välj alternativet som visas ("Nej, inte den här<br>gången").                     |
| Found New Hardware Wizard         Image: Second Second Se | Välj alternativet som visas ("Installera<br>programvaran automatiskt").          |
| Software Installation         Image: Software Installing has not passed Windows Logo testing to verify its compatibility with Windows XP. [[ell me why this testing is important.]         Continuing your installation of this software may impair or destabilize the correct operation of your system either immediately or in the future. Microsoft strongly recommends that you stop this installation now and contact the software vendor for software that has passed Windows Logo testing.         Image: Continue Anyway       STOP Installation                                                                                                    | När det står <continue anyway=""> klicka på knappen<br/>och fortsätt.</continue> |

Det finns två drivrutinerna som skall installeras. Följ samma tillvägagångssätt för båda drivrutinerna.

När CMS startas måste datorns com-port som är ansluten till mottagarens USB-port definieras.

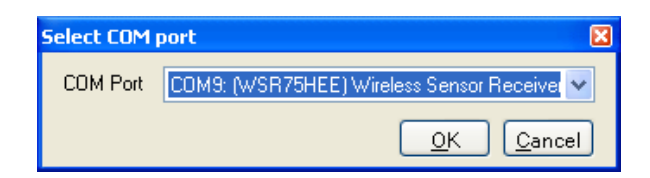

# Import av sparad layout

Vid första körningen kan CMS också fråga om användaren kräver en sparad XML layout-fil som ska importeras. Detta är användbart om en befintlig layout har sparats på en plats där datorn som kör CMS har

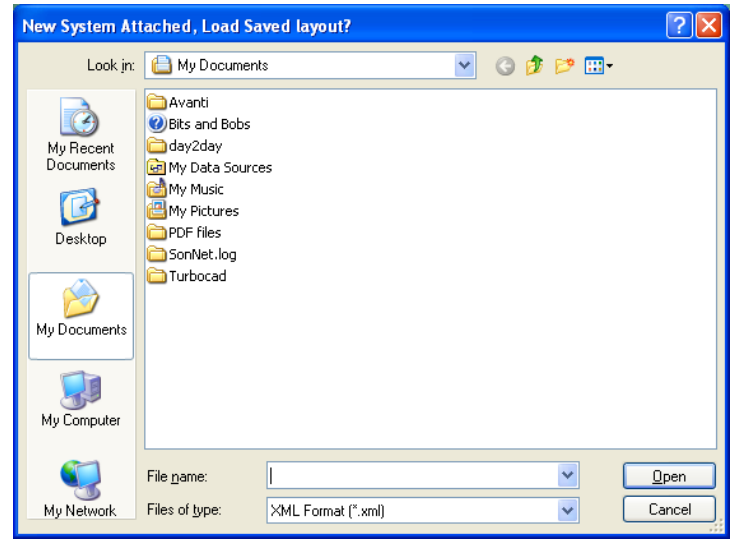

ersatts.

Om det inte behövs någon layout-fil, klickar man på <Cancel> knappen för att fortsätta, navigera annars till den sparade layout-filen och klicka på <Open> knappen för att importera den.

# CMS skrivbordsmiljö

CMS skrivbordet är uppdelad i två delar, en hierarkiskt ordnad textdisplay

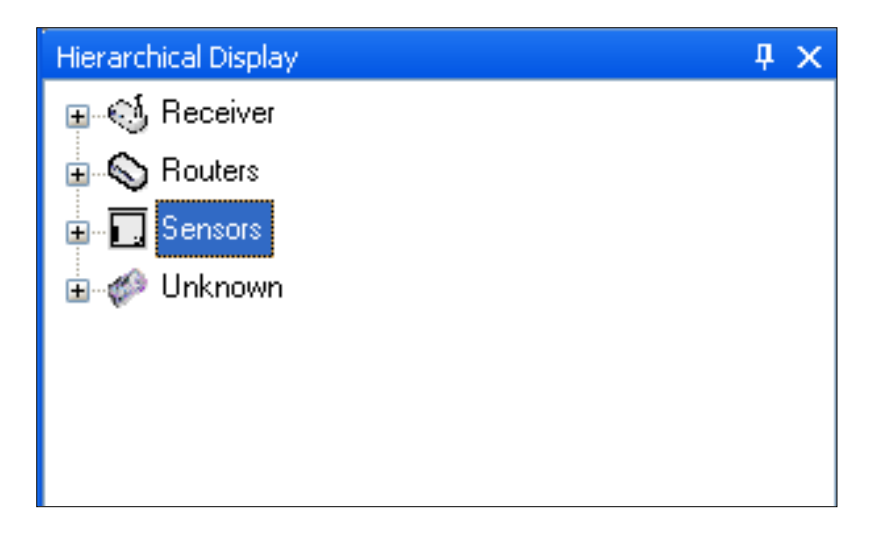

och en grafisk "karta display".

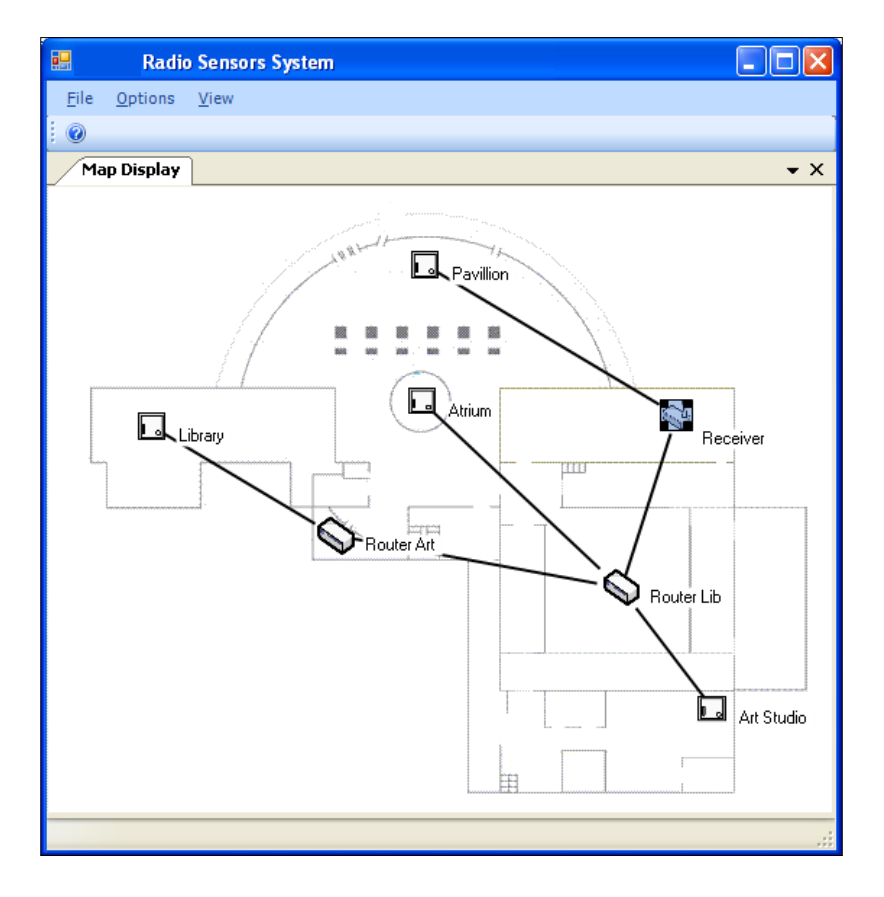

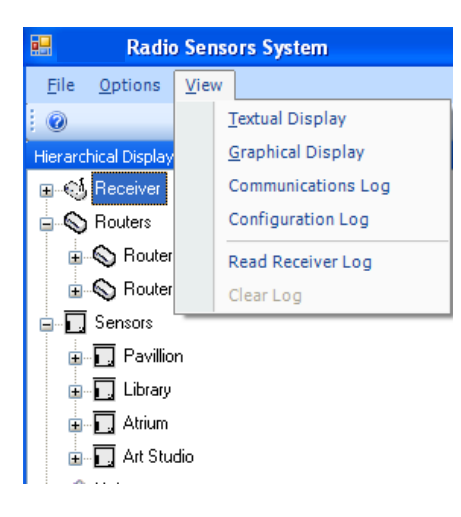

För att aktivera textdisplayen från menyraden väljer man <View> sedan <Textual Display>

För att aktivera den grafiska displayen, från menyraden väljer man<View> sedan <Graphical Display>

#### Påloggning som administratör

|              | Radio Sensors Syste          | em       |
|--------------|------------------------------|----------|
| <u>F</u> ile | <u>O</u> ptions <u>V</u> iew |          |
|              | Switch Admin Mode            |          |
|              | Exit                         | <b>Ļ</b> |
| <b>⊡</b> ୍ଧ  | Receiver                     |          |
|              | ) Routers                    |          |
| Ð            | 🔊 🛇 Router Lib               |          |
| Ð            | 🔊 🚫 Router Art               |          |
|              | Sensors                      |          |
| Ð            | 🛄 Pavillion                  |          |
| Ð            | 🛄 Library                    |          |
| Ð            | Atrium                       |          |
| Ð            | 🛄 Art Studio                 |          |
|              |                              |          |

För att göra ändringar i enhetskonfiguration eller för att skapa eller ändra den grafiska displayen måste man först logga in som administratör. För att göra detta, från menyraden väljer man <File> sedan < Switch Admin Mode >

| Please Enter Password 🛛 🛛 🔀 |
|-----------------------------|
| Password :                  |
| Ok Cancel                   |

Inloggningsrutan visas. Skriv in ditt admin lösenord. **OBS** Standardlösenordet är *admin* (skiftlägeskänsligt) Detta kan ändras när du har loggat in.

| Change Password  | ×             |
|------------------|---------------|
| Old Password     |               |
| New Password     |               |
| Confirm Password |               |
|                  |               |
|                  | Update Cancel |

#### **Changing the Administrator Password**

För att ändra administratörslösenordet från menyraden väljer man< File > sedan < Change Password >. Ange det befintliga lösenordet, ange sedan ditt nya lösenord och bekräfta detta. Klicka på <update> knappen för att verkställa ändringen eller klicka på <Cancel>.

#### Driftsättningsläge Auto

#### VIKTIGT!

När ett nytt radionätverkssystem driftsätts för första gången, är det **viktigt** att placera mottagaren i automatiskt driftsättningsläge för att nätverket ska bildas.

Om detta inte görs, behandlas nätverket som säkert, och kommer inte att tillåta några noder eller routrar att ansluta till nätverket utan manuell auktorisation för varje enhet (det innebär att enhetens MACadress måste anges).

Kontrollera att du loggat in som administratör för att ställa in mottagaren och nätverket i automatiskt driftsättningsläge.

Från menyraden, väljer man < Options > och klickar på < Auto-commissioning Mode >. En bock bredvid alternativet anger att detta speciella läge är aktiverat.

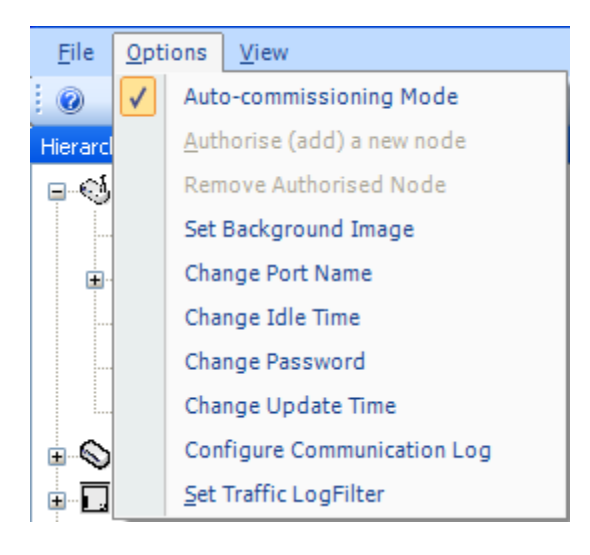

Statusfältet i CMS visar om mottagaren är i driftsättningsläge "Auto" eller om nätverket är låst.

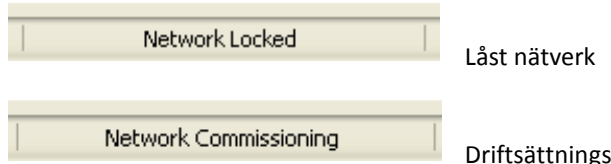

Driftsättningsläge "Auto"

När nätverket har färdigbildats helt och alla enheter kan ses i CMS, rekommenderar vi starkt att mottagaren och nätverket tas bort från driftsättningsläge "Auto".

Kontrollera att du loggat in som administratör för att ta bort mottagaren och nätverket från automatiskt drifsättningsläge.

Från menyraden, väljer man < Options > och klickar på < Auto-commissioning Mode >. Det bör inte finnas en bock vid det här alternativet. Avsaknaden av bock anger att detta speciella läge är avaktiverat.

Detta säkrar nätverket och ser till att obehöriga noder inte kan ansluta till nätverket.

För att förhindra att man lämnar CMS i en adminläge utan tillsyn stängs detta läge automatiskt efter den tid som anges i inställningen för "Change Idle Time". För att inaktivera den här funktionen (rekommenderas inte), eller för att ändra timeout-värdet från menyraden väljer man <Options> sedan < Change Idle Time>

| Change Idle Time       | ×                         |
|------------------------|---------------------------|
| 🔽 Enable idle time out |                           |
| Idle Time (Seconds)    | h20 😂                     |
|                        | <u>D</u> K <u>C</u> ancel |

Genom att ta bort markeringen i rutan "Enable Idle Time Out box" stängs timeout-funktionen för admin. Timeout-värdet kan också ändras.

#### Listade enheter

I displayen för text till vänster i fönstret, finns en lista på alla enheter i nätverket. Dessa enheter är uppdelade i tre huvudkategorier, mottagare, routrar och batteridrivna givarnoder.

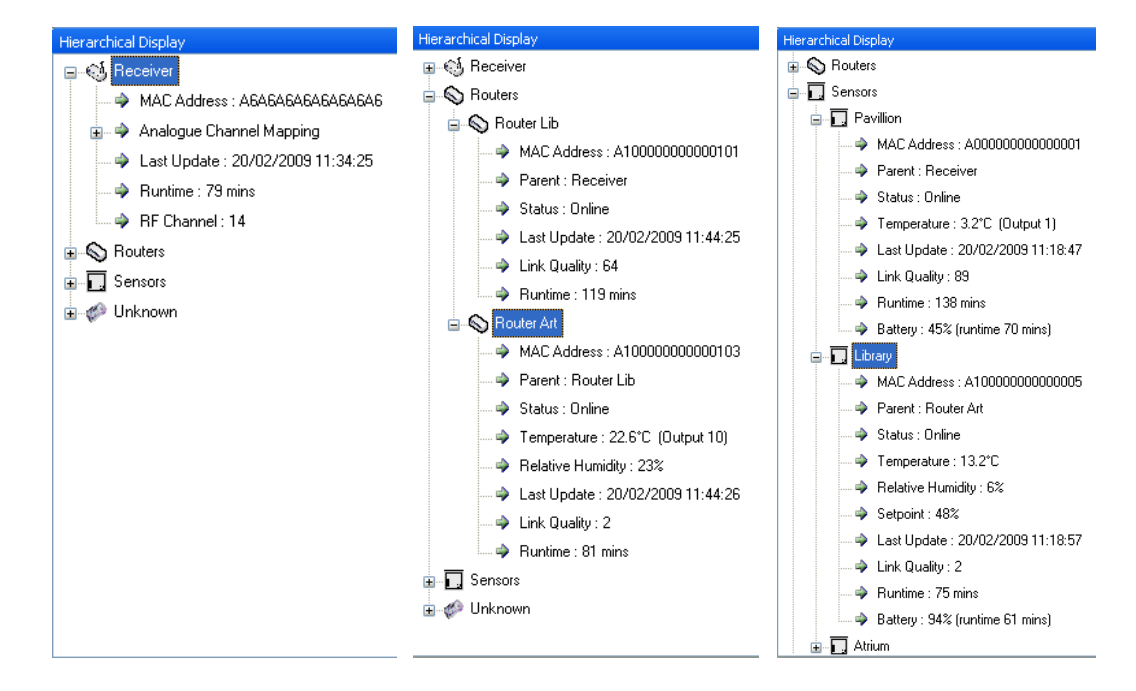

Varje kategori kan expanderas för att visa fler detaljer eller slutas för att dölja detaljer.

I den "Okända" kategorin finns initialt enheter som ansluter sig till nätverket för första gången, via automatisk eller manuell auktorisering. Enheter stannar i den okända kategorin till dess CMS har bestämt vilken typ av enhet som försöker ansluta (till exempel en router eller nod) och som alternativ, om det finns sådana som är monterade (såsom börvärde). När CMS har bestämt denna information kommer enheten sedan automatiskt att placeras i passande kategori.

# Ändra enhetsetiketter

Varje anordning har, när den först visas i CMS, en standardetikett, såsom "Router1" eller "Sensor2". För att ge routern en mer meningsfull etikett högerklickar man på routern och väljer <Properties>

| Router Properties                                                                  | ? 🔀                                                      |                                                                                                    |
|------------------------------------------------------------------------------------|----------------------------------------------------------|----------------------------------------------------------------------------------------------------|
| Status Analogue Ch                                                                 | hannel Mapping                                           | Skriv in det nya namnet i<br><name> rutan och klicka på</name>                                                                                                    |
| MAC Address:                                                                       | A 1 0000000000101                                        | <change> knappen.<br/>Observera att det finns en<br/>gräns på 10 ASCII toskon för</change>                                                                           |
| Software Versic                                                                    | r: .<br>Receiver (A6A6A6A6A6A6A6A6A6A6A6A6A6A6A6A6A6A6A6 | För att ge en givaren en mer                                                                                                    |
| Status:<br>Link Quality:<br>Runtime:                                               | Online<br>64<br>131 mins                                 | meningsfull etikett<br>högerklickar man på givaren<br>och väljer <properties></properties>                                                                           |
| MAC Address:<br>Software Versic<br>Parent:<br>Status:<br>Link Quality:<br>Runtime: | A1000000000000000000000000000000000000                   | gräns på 10 ASCII-tecken f<br>router-namn.<br>För att ge en givaren en m<br>meningsfull etikett<br>högerklickar man på givar<br>och väljer <properties></properties> |

Skriv in det nya namnet i <Name> rutan och klicka på <Change> knappen.

**Observera** att det finns en gräns på 10 ASCII-tecken för givar-namn.

| 🖶 Sensor Properties       | $\mathbf{X}$                   |
|---------------------------|--------------------------------|
| Status Configuration Anal | ogue Channel Mapping           |
| Name: Library             | <u>C</u> hange                 |
| MAC Address:              | A10000000000005                |
| Software Version:         | 10.3                           |
| Parent:                   | Router Art (A1000000000000003) |
| Status:                   | Online                         |
| Link Quality:             | 2                              |
| Runtime:                  | 75 mins                        |
| Battery:                  | 94% (runtime 61 mins)          |

# Att skapa analoga utgångskanaler för mappning

Varje givare har minst ett mätvärde och kan med alternativval kan ha upp till 4 uppmätta värden. Dessa värden måste "mappas" eller tilldelas en unik 0-10Vdc utgångskanal på mottagaren.

Parametrar som kan mappas till en utgångskanal är:

- Temperatur
- Relativ fuktighet
- Börvärdesnivål
- Momentary switch status

För att mappa dessa parametrar väljer man först givaren (eller routern med avkänningselement).

| 🔜 Sensor Properties                           |                              | Högerklicka nå enheten och                                            |
|-----------------------------------------------|------------------------------|-----------------------------------------------------------------------|
| Status Configuration Analogue Channel Mapping |                              | välj <properties> från drop-</properties>                             |
| Function                                      | Channel No                   | down menyn.                                                           |
| MomentarySwitch                               | 4                            |                                                                       |
| SetpointMeasurement                           | 8                            | Välj fliken <analogue channel<br="">Mapping&gt;</analogue>            |
|                                               |                              | För att använda <function></function>                                 |
|                                               |                              | rutan väljer man vilken<br>enhetsparameter som skall                  |
|                                               |                              | mappas.                                                               |
|                                               |                              | För att använda <channel<br>No &gt; rutan välier man den</channel<br> |
|                                               |                              | utgångskanal man skall<br>manna till                                  |
|                                               |                              |                                                                       |
| Set Output Mannings                           |                              |                                                                       |
| Function-                                     | ~                            | Klicka på <set analogue<="" td=""></set>                              |
| Channel No:- Temperature Meas                 | uremen                       | Mapping>knappen för att<br>acceptera ändringarna                      |
| Setpoint Measuren<br>Momentary Switch         | nent<br>State                | ellerpå <close> knappen för</close>                                   |
| intendary switch                              | 0100                         | mappningsförändringarna.                                              |
|                                               | <u>S</u> et Analogue Mapping | Upprepa denna operation för                                           |
| för alla enheter.                             |                              | alla ennetsparametrar och                                             |

För att ta bort en analog kanalmappning följer man stegen ovan, men väljer "select" <No Mapping>från <Channel No.> rutan.

#### Enhetsegenskaper

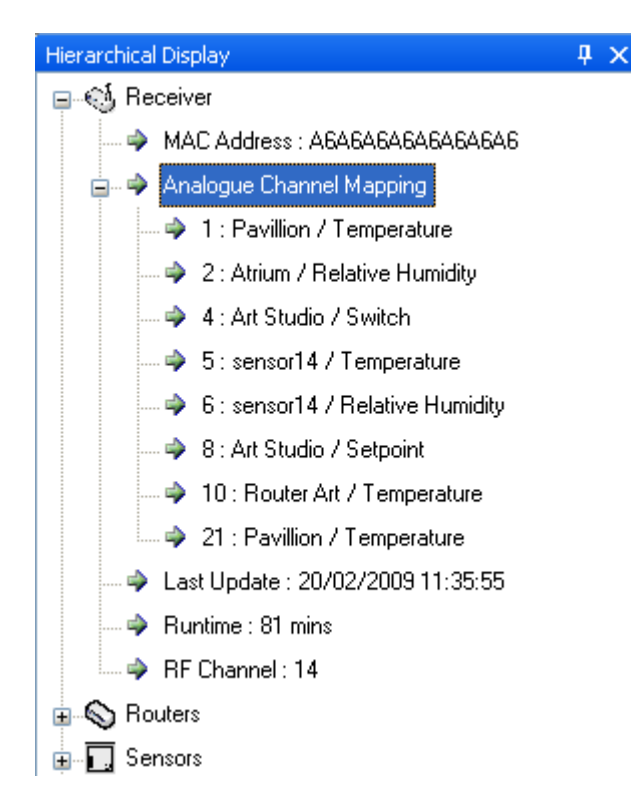

För att visa nuvarande analoga utgångskanaler för mappning, expanderar man mottagaren i displayen för text.

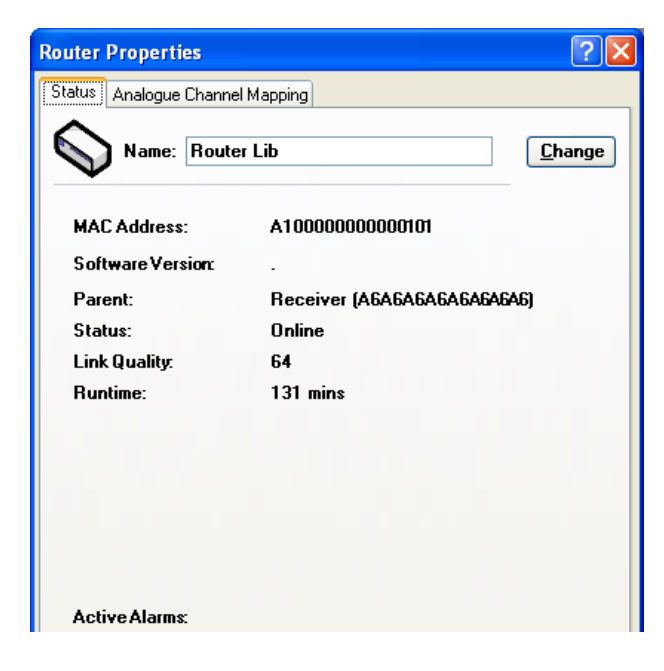

Varje enhets specifika egenskaper kan ses genom att man högerklickar på enheten och väljer <Properties> i drop-down menyn.

Tillgängliga routeregenskaper:

"Parent" (om tillämpligt) MAC adress Programversion Status Länkkvalitet Aktiv körtid Alla aktiva larm

| 🖶 Sensor Properties     | ×                            |
|-------------------------|------------------------------|
| Status Configuration Ar | nalogue Channel Mapping      |
| Name: Librar            | y <u>C</u> hange             |
| MAC Address:            | A10000000000005              |
| Software Version:       | 10.3                         |
| Parent:                 | RouterArt (A100000000000003) |
| Status:                 | Online                       |
| Link Quality:           | 2                            |
| Runtime:                | 75 mins                      |
| Battery:                | 94% (runtime 61 mins)        |
| <b>.</b> .              | 40.000                       |
| l emperature:           | 13.20                        |
| Kelative Humidity:      | 6%                           |
| Setpoint                | 48%                          |
| Active Alarms:          |                              |

# Tillgängliga givaregenskaper:

"Parent" (om tillämpligt) MAC-adress Programversion Status Länkkvalitet Aktiv körtid Batterinivå Eventuella mätvärden Alla aktiva larm

| 🔜 Receiver Propertie   | 95                                                           |  |
|------------------------|--------------------------------------------------------------|--|
| Status Analogue Mappir | g                                                            |  |
| Name: Recei            | ver                                                          |  |
| MAC Address:           | AGAGAGAGAGAGAGAG                                             |  |
| Software Version:      | 1.2                                                          |  |
|                        |                                                              |  |
| RF Channel:            | 14                                                           |  |
| Runtime:               | 103 mins                                                     |  |
| Authorised Nodes:      | Router Lib - A100000000000101                                |  |
|                        | Router12 - A100000000000102<br>RouterArt - A1000000000000103 |  |
|                        | Pavilion - A00000000000000000000000000000000000              |  |
|                        | Art Studio - A10000000000003                                 |  |
|                        | sensoria - A 10000000000004<br>Library - A 100000000000005   |  |
|                        |                                                              |  |

Tillgängliga mottagaregenskaper är:

MAC adress Programversion RF-kanal som används Aktiv körtid Auktoriserade noder

#### Byte av enhetskonfigureringar

Batteridrivna noder har konfigurerbara parametrar. Inställningen av dessa kan vara viktig för batteridrivna enheter, eftersom dessa kommer att påverka batteriets livslängd. Om till exempel, en temperaturgivare i ett rum är inställd för att sända ett värde var 10:e sekund, kommer batteriets livslängd att vara mindre än om givaren ställdes in på att överföra värden var 5:e minut.

Hänsyn bör tas till varje enhet och hur ofta den skall skicka värden och ändå behålla kontrollnivån och maximera batteriets livslängd. Emellertid kan ett överföringsintervall som inställts på en alltför hög nivå resultera i att man behöver vänta på det inställda tidsintervallet innan nuvarande data visas när man åter ansluter CMS till en mottagare.

Temperaturen i ett rum förändras normalt inte inom några minuter. Detta gäller i ännu mindre grad för RH (relativ fuktighet).

Börvärden skickas endast om värdet ändras med en konfigurerbar nivå. Detsamma gäller för strömbrytaren - data sänds endast vid statusförändring (ON eller OFF).

Temperatur och RH kan även konfigureras att skicka information vid en "väsentlig förändring av värde". Dessa värden kan också konfigureras av administratören.

# Konfigurerbara parametrar

För att visa eller ändra batteridrivna givarnodsparametrar, högerklickar man på önskad enhet och väljer

| 🔜 Sensor Properties                           |                |                 | × |
|-----------------------------------------------|----------------|-----------------|---|
| Status Configuration Analogue Channel Mapping |                |                 |   |
|                                               |                |                 |   |
| Measurement Interval:                         | 40.00          | (10 - 900 secs) |   |
| Significant Change Three                      | sholds         |                 |   |
| Temperature:                                  | 0.80           | (0.1 - 1.0*C)   |   |
| Relative Humidity:                            | 7.00           | (3 - 10%)       |   |
| SetPoint                                      | 5.00           | (1 - 25%)       |   |
|                                               | <u>C</u> hange |                 |   |

<Properties> från drop-down menyn. Välj <Configuration> fliken.

Mätintervall: Tröskelvärde för temperaturförändring

Tröskelvärde för RH förändring

Tröskelvärde för börvärde

När alla förändringarna gjorts klickar man på <Change> knappen för att acceptera ändringarna, eller <Close> -

knappen för att avsluta utan att acceptera ändringarna.

#### Auktorisering av ny nod

När man lägger till en extranod i ett befintligt system, rekommendera vi starkt att automatisk driftsättningsmetod inte används om inte antalet nya noder som ska läggas blir alltför tidskrävande.

| Authorised (add) a new node |                           |   |  |  |
|-----------------------------|---------------------------|---|--|--|
| MAC address :-              |                           | ] |  |  |
| Device Name :-              |                           | 1 |  |  |
|                             |                           |   |  |  |
|                             | <u>O</u> K <u>C</u> ancel |   |  |  |

För att manuellt auktorisera en eller flera nya noder, måste man vara inloggad på administratörsnivå. Gå till menyraden, och klicka på <Options> och välj sedan select <Authorise (add) a new node> från drop-down menyn.

Man behöver anteckna den unika 16-siffriga MAC-adressen för den nya noden, som finns på enhetens etikett. Se till att den nya enheten är påslagen.

| Authorised (add) a new node 🛛 🛛 🛛 |                           |  |  |  |
|-----------------------------------|---------------------------|--|--|--|
| MAC address :-                    | A1000000000008            |  |  |  |
| Device Name :-                    | Sensor 9                  |  |  |  |
|                                   | <u>O</u> K <u>C</u> ancel |  |  |  |

Skriv in MAC-adress och en enhetsetikett i rätt ruta fält och klicka på<OK>, eller klicka på <Cancel> för att bortse från informationen.

| De-authorise (remove) node 🛛 🛛 🔀 |                               |          |  |  |
|----------------------------------|-------------------------------|----------|--|--|
| Select Group :-                  | Sensors                       | <b>~</b> |  |  |
| Select Device:-                  | Atrium                        | ~        |  |  |
|                                  | <u>R</u> emove <u>C</u> ancel |          |  |  |

#### Borttagning av nod från nätverket

För att ta bort en nod från nätverket, går man till menyraden och klickar på <Options>och välj sedan <De-authorise (remove) node>från drop-down menyn. Välj enhetsgrupp (routrar eller givare) och välj sedan den enhets namn

(etikett).

Klicka på<Remove> för förändringen, eller på <Cancel> bortse från åtgärden.

#### Bild för grafisk karta

Bortsett från den texthierarkiska bilden erbjuder CMS en grafisk miljö som tillåter användare att snabbt bestämma hur nätverket fungerar.

Som standard finns det ingen grafisk bakgrundsbild som visar kartan.

En typisk bild att användas för kartvisningen skulle kunna vara ett våningsplan av den miljö där radionätverkssystemet har installerats.

#### Bakgrundsbild till kartbild

Man vara inloggad som administratör för att kunna skapa en bakgrundsbild till kartbilden.

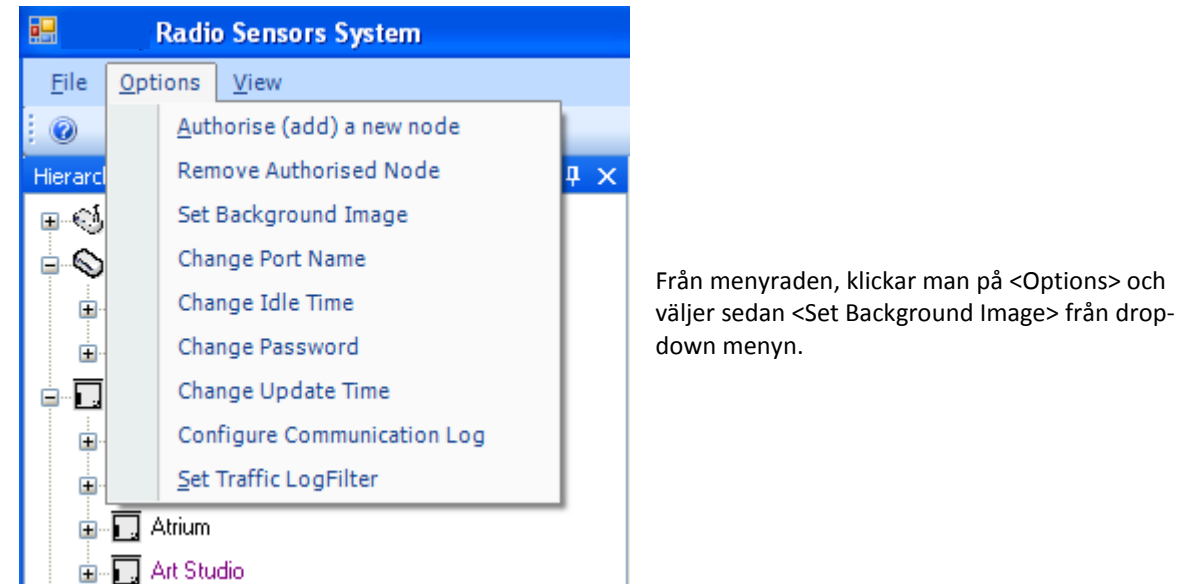

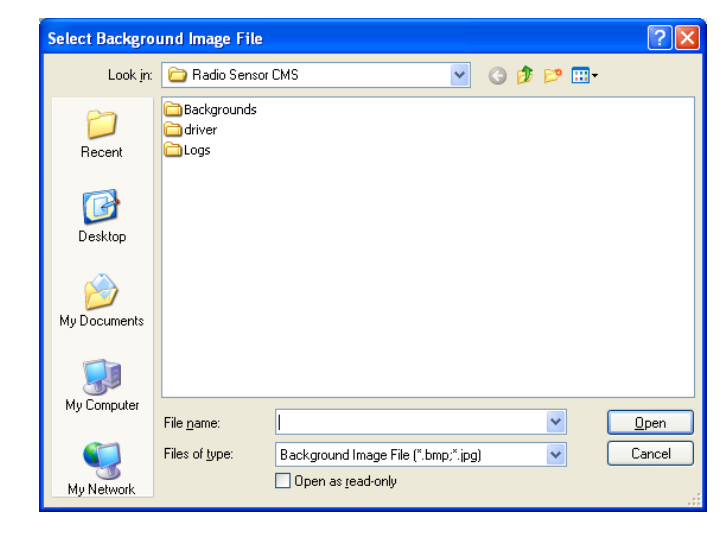

Bläddra till filen med önskad bild. Filformat som stöds är:

Bitmap (.bmp) JPEG (.jpg)

#### Lägga till enheter till kartbilden

För att lägga till en enhet till kartbilden, drar man helt enkelt en enhet från den texthierarkiska bilden till den grafiska bakgrundsbilden.

Lägg först till mottagaren till den grafiska bilden, sedan routrar följt av batteridrivna noder. Länkar genereras automatiskt och visar den sanna nätverksarkitekturen.

Olika symboler används för att visa mottagaren, routrar och batteridriven nod, vilket gör identifiering lätt. Ikonerna visar också enhetens status och ändras för att återspegla om en enhet är OK, off-line, eller satt på larm.

### Ikonplan

Ett schema för vad varje ikon och ikonfärg kan snabbt hittas från menyraden. Klicka på <help> och välj sedan <lcons> från drop-down menyn.

Följande popup-fönster visas:

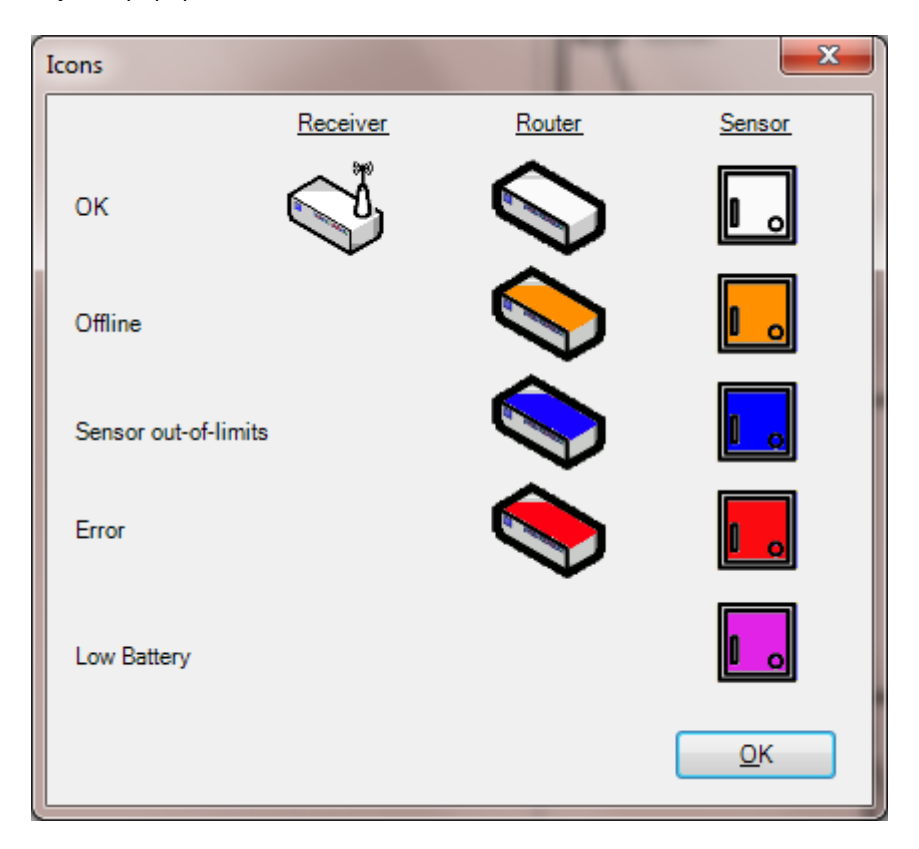

# Enhetsstatus

En snabbkontroll på en enhets status kan göras genom att hålla muspekaren över en enhet på kartbilden.

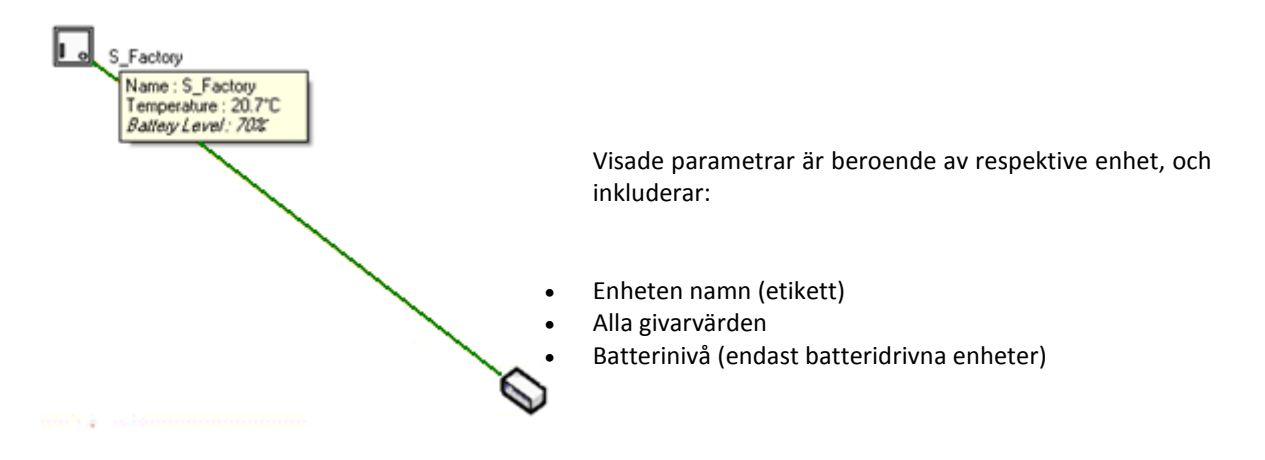

**OBS** När länkkvaliteten, körtid och batterinivå visas i *kursiv stil*, betyder detta att en begäran om uppgifter har sänts till en enhet, men att enheten ännu inte svarat.

#### Länkstatus

Länkstatus representeras grafiskt av färgen på den utritade länken.

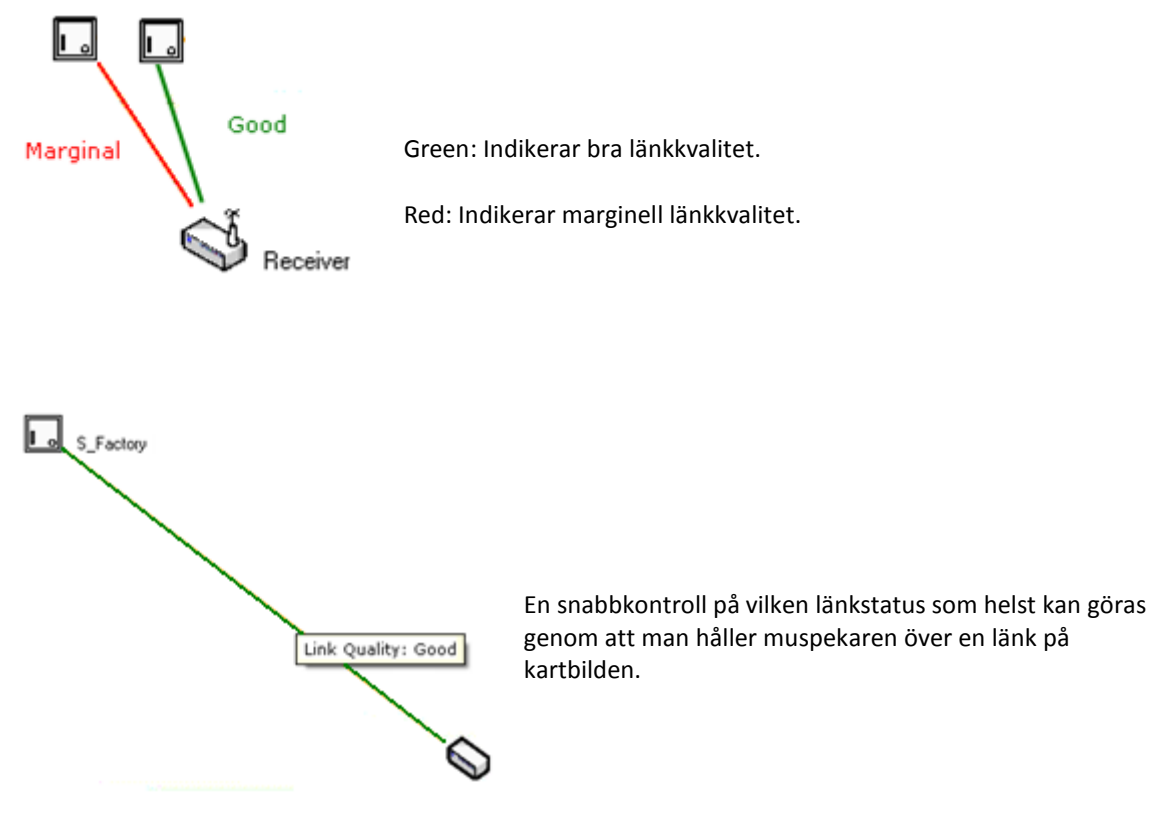

#### Automatisk uppdatering

CMS kan konfigureras för uppdatering med användarstyrd konfigurerbar hastighet.

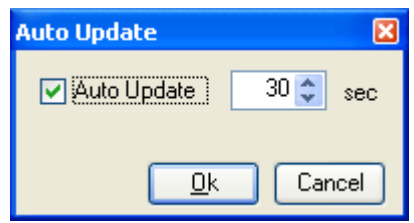

Från menyraden, klickar man på <Options> och väljer <Change Update Time> från drop-down menyn. Justera uppdateringenstiden enligt val. Klicka på <OK> att verkställa ändringen eller klicka på <Cancel> för att lämna oförändrat.

# Den automatiska uppdateringen kan

| Auto Update | ×        |
|-------------|----------|
| Auto Update | 30 🗢 sec |
|             | Cancel   |

också kopplas bort.

Från menyraden, klicka man på <Options> och väljer sedan <Change Update Time> från drop-down menyn. Ta bort markeringen från <Auto Update> -rutan. Klicka på <OK> att verkställa förändringen eller klicka på <Cancel> för att lämna oförändrat.

# Manuell uppdaterering

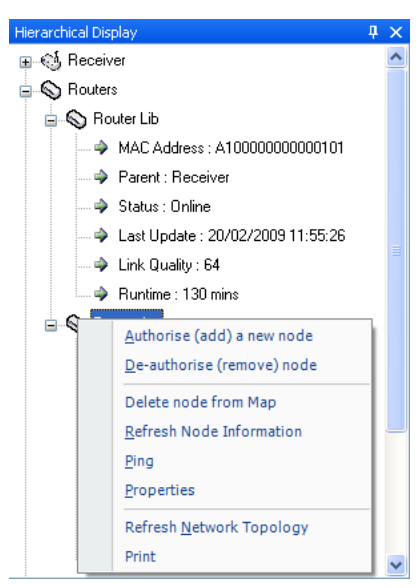

Nod eller nätverksdata kan uppdateras manuellt. Detta är en viktig funktion när man återansluter CMS till ett befintligt nätverk.

När man återansluter CMS till en mottagare i ett befintligt nätverk, kommer data endast att uppdateras till CMS när en enhet uppdateras vid en tidsinställd överföring.

För att säkerställa att alla data skickas så snart som möjligt, skall man använda valen för "Refresh Node Information" eller "Refresh Network Information".

För att manuellt uppdatera noddata, högerklickar man på en nod och väljer <Refresh Node Information> från drop-down menyn.

För att manuellt uppdatera nätverksdata, högerklickar man på ett tomt utrymme (på texten eller den grafiska bilden) och väljer sedan

<Refresh Network Information> från drop-down menyn.

#### Kommunikationslogg

CMS kan logga all kommunikation på nätverket. Detta kan vara till hjälp för att hitta fel eller diagnostisera nätverksproblem.

Som standard är kommunikationsloggen aktiverad. Om du vill inaktivera den här funktionen,

| Configure Communication Log 🛛 🔀 |
|---------------------------------|
| Enable Communication Log        |
| <u>OK</u> Cancel                |

klickar man på <Options> från menyraden, och väljer <Configure Communication Log> från drop-down menyn. Ta bort markeringen från <Enable Communication Log> rutan. Klicka på <OK> för att verkställa förändringen eller klicka på <Cancel> för att lämna oförändrat.

Om man vill se kommunikationsloggen från menyraden väljer man <View> och sedan <Communications Log>. Ett fönster kommer att öppnas längst ner på CMS huvudfönster. För att stänga fönstret klickar man på krysset i övre högra hörnet.

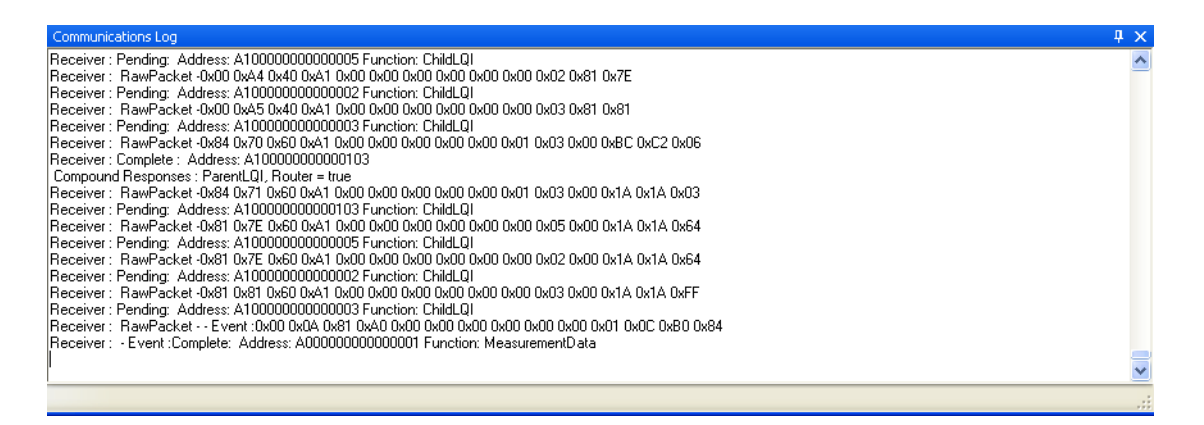

# Konfigureringslogg

Konfigureringsloggen tillåter användaren att visa en kortfattad lista över alla ändringar som gjorts i enheternas konfigureringar. För att visa kommunikatinsloggen väljer man <View> från menyraden och därefter <Configuration Log>.

| From       20/02/2003       To       20/02/2009       KeyField       All       Refresh         ConfigDate       KeyField       OldValue       NewValue       Description         20/02/2009 08:16       Update Time       60       30       ConfigDate         20/02/2009 08:23       ConfigurationChanged       Meas Interval:10 Temperature:0.2       Meas Interval:60 Temperature:0.2       A0000000000001         20/02/2009 10:27       DutputMapAnalogue       FFFFFFFFFFFFFFFFFFFFFFFFFFFFFFFFFFFF                                                                                                    |
|----------------------------------------------------------------------------------------------------|
| From       20/02/2009       To       20/02/2009       KeyField       All       Refresh         ConfigDate       KeyField       OldValue       NewValue       Description         20/02/2009 08.16       UpdateTime       60       30       additional and an and an and an and an and and and                                                                                                    |
| ConfigDate       KeyField       OldValue       NewWalue       Description         20/02/2009 08:15       UpdateTime       60       30       All       All |
| Config0ate         KeyField         OldValue         NewValue         Description           20/02/2009 08:16         UpdateTime         60         30                                                                                                    |
| 20/02/2009 08:16         Update Time         60         30           20/02/2009 08:23         ConfigurationChanged         Meas Interval:0.1 Emperature:0.2         Meas Interval:60 Temperature:0.2         A0000000000001           20/02/2009 08:23         OutputMapAnalogue         FFFFFFFFFFFFFFFFFFFFFFFFFFFFFFFFFFFF                                                                                                    |
| 20/02/2009 08:23         ConfigurationChanged         Meas Interval:0.1 emperature:0.2         Meas Interval:60 Temperature:0.2         A000000000001           20/02/2009 10:27         OutputMapAnalogue         FFFFFFFFFFFFFFFF Function:Unmapped         A1000000000003 Function:SetpointMeasurement         Channet.8           20/02/2009 10:28         ConfigurationChanged         Meas Interval:10 Temperature:0.4 RH:10 Setpoint:20         Meas Interval:300 Temperature:0.3 RH:10 Setpoint:10         A1000000000000           20/02/2009 10:30         OutputMapAnalogue         A1000000000003 Function: Setpoint         FFFFFFFFFFFFFFFFFFFFFFFFFFFFFFFFFFFF                                                                                                    |
| 20/02/2009 10.27         OutputMapAnalogue         FFFFFFFFFFFFFFFFFFFFFFFFFFFFFFFFFFFF                                                                                                    |
| 20/02/2009 10:28         ConfigurationChanged         Meas Interval:10 Temperature:0.4 RH:10 Setpoint:20         Meas Interval:300 Temperature:0.3 RH:10 Setpoint:10         A10000000000000           20/02/2009 10:30         OutputMapAnalogue         A10000000000003 Function: Setpoint         FFFFFFFFFFFFFFFFFFFFFFFFFFFFFFFFFFFF                                                                                                    |
| 20/02/2009 10:30         OutputMapAnalogue         A1000000000003 Function: Setpoint         FFFFFFFFFFFFFFF Function: Unmapped         Channel: 3           20/02/2009 10:30         OutputMapAnalogue         A1000000000005 Function: Setpoint         FFFFFFFFFFFFFFFFFFFFFFFFFFFFFFFFFFFF                                                                                                    |
| 20/02/2009 10:30 OutputMapAnalogue A1000000000005 Function: Setpoint FFFFFFFFFFFFFFFFFFFFFFFFFFFFFFFFFFFF                                                                                                    |
|                                                                                                    |
| 20/02/2009 10:30 OutputMapAnalogue A1000000000003 Function: Setpoint FFFFFFFFFFFFFFFFFFFFFFFFFFFFFFFFFFFF                                                                                                    |
| 20/02/200910:30 OutputMapAnalogue FFFFFFFFFFFFFFFFFFFFF Auction: Unmapped A1000000000003 Function: SetpointMeasurement Channel:8                                                                                                    |
| 20/02/2009 12:07 OutputMapAnalogue FFFFFFFFFFFFFFFFFFFFFFFFF Anction:Unmapped A1000000000003 Function: TemperatureMeasurement Channel:9                                                                                                    |
|                                                                                                    |
|                                                                                                    |
|                                                                                                    |
|                                                                                                    |
|                                                                                                    |
|                                                                                                    |
|                                                                                                    |
|                                                                                                    |
|                                                                                                    |

g ändrades eller analoga mappningsutgångar.

Resultat kan också filtreras i ett användardefinierat datumintervall.

| 📙 Confi | guration Log     |                   |                                        |                                                  |             |
|---------|------------------|-------------------|----------------------------------------|--------------------------------------------------|-------------|
| ✓ From  | 19/02/2009       | ▼ To 27/02/2009   | KeyField All                           | Refresh                                          |             |
|         | ConfigDate       | KeyField          | OldValue                               | NewValue                                         | Description |
| •       | 20/02/2009 10:27 | OutputMapAnalogue | FFFFFFFFFFFFFFFFFFFFFFFFFFFFFFFFFFFFFF | A10000000000003 Function:SetpointMeasurement     | Channel:8   |
|         | 20/02/2009 10:30 | OutputMapAnalogue | A10000000000003 Function:Setpoint      | FFFFFFFFFFFFFFFFFFFFFFFFFFFFFFFFFFFFFF           | Channel:3   |
|         | 20/02/2009 10:30 | OutputMapAnalogue | A10000000000005 Function:Setpoint      | FFFFFFFFFFFFFFFFFFFFFFFFFFFFFFFFFFFFFF           | Channel:7   |
|         | 20/02/2009 10:30 | OutputMapAnalogue | A10000000000003 Function:Setpoint      | FFFFFFFFFFFFFFFFFFFFFFFFFFFFFFFFFFFFFF           | Channel:8   |
|         | 20/02/2009 10:30 | OutputMapAnalogue | FFFFFFFFFFFFFFFFFFFFFFFFFFFFFFFFFFFFFF | A10000000000003 Function:SetpointMeasurement     | Channel:8   |
|         | 20/02/2009 12:07 | OutputMapAnalogue | FFFFFFFFFFFFFFFFFFFFFFFFFFFFFFFFFFFFFF | A10000000000003 Function: TemperatureMeasurement | Channel:9   |
|         |                  |                   |                                        |                                                  |             |
|         |                  |                   |                                        |                                                  |             |
|         |                  |                   |                                        |                                                  |             |
|         |                  |                   |                                        |                                                  |             |
|         |                  |                   |                                        |                                                  |             |
|         |                  |                   |                                        |                                                  |             |
|         |                  |                   |                                        |                                                  |             |
|         |                  |                   |                                        |                                                  |             |
|         |                  |                   |                                        |                                                  |             |
|         |                  |                   |                                        |                                                  |             |
|         |                  |                   |                                        |                                                  |             |
|         |                  |                   |                                        |                                                  |             |

#### CMS-dokumentation av ett trådlöst nätverk

#### Spara och öppna layouter

När ett nätverk beställs, är det mycket praktiskt att spara den grafiska layouten som referens och som en utgångspunkt för jämförelser vid kontroll av aktuell status för nätverkstopologin.

Då man sparar en layout registreras bakgrunden (om sådan används) och positionen och storleken på varje enhetsikon på kartan.

För att spara en layout, klicka man på <File>sedan på <Save Layout>

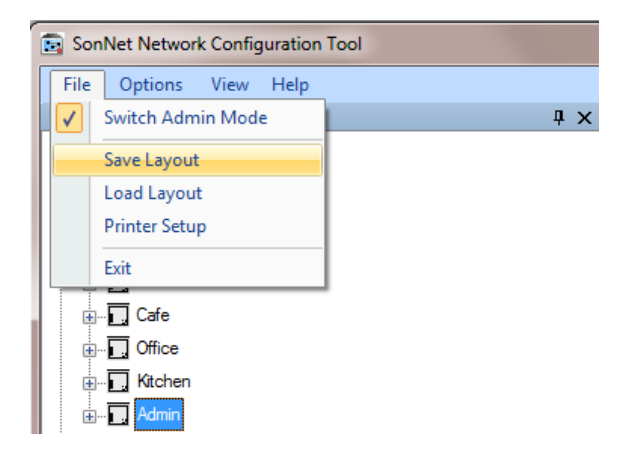

För att öppna en sparad layout, klickar man på <File> sedan på <Load Layout>

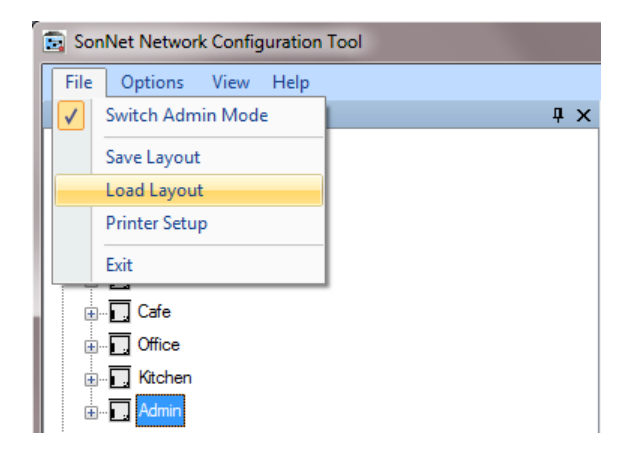

Ett bibliotek av webbplatslayouter kan skapas som referens.

# Utskrift av förhandsgranskning av mottagare

För att skapa ett omfattande textdokument av nätverksenheter, högerklickar man på mottagarobjektet från den hierarkiska bilden och väljer <Print Preview> från menyn.

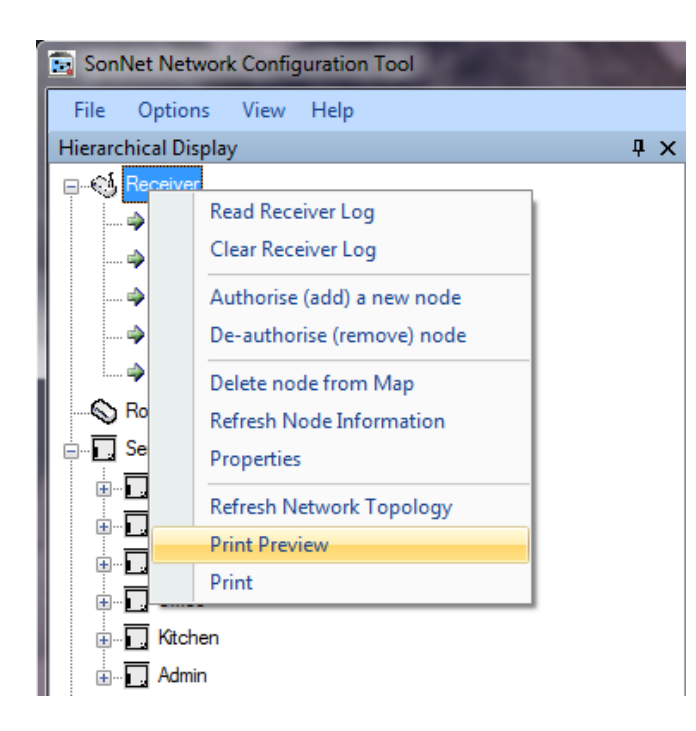

Ett dokument skapas automatiskt, vilket kan skrivas ut på papper som drifts- och underhållsmanual som pdf.

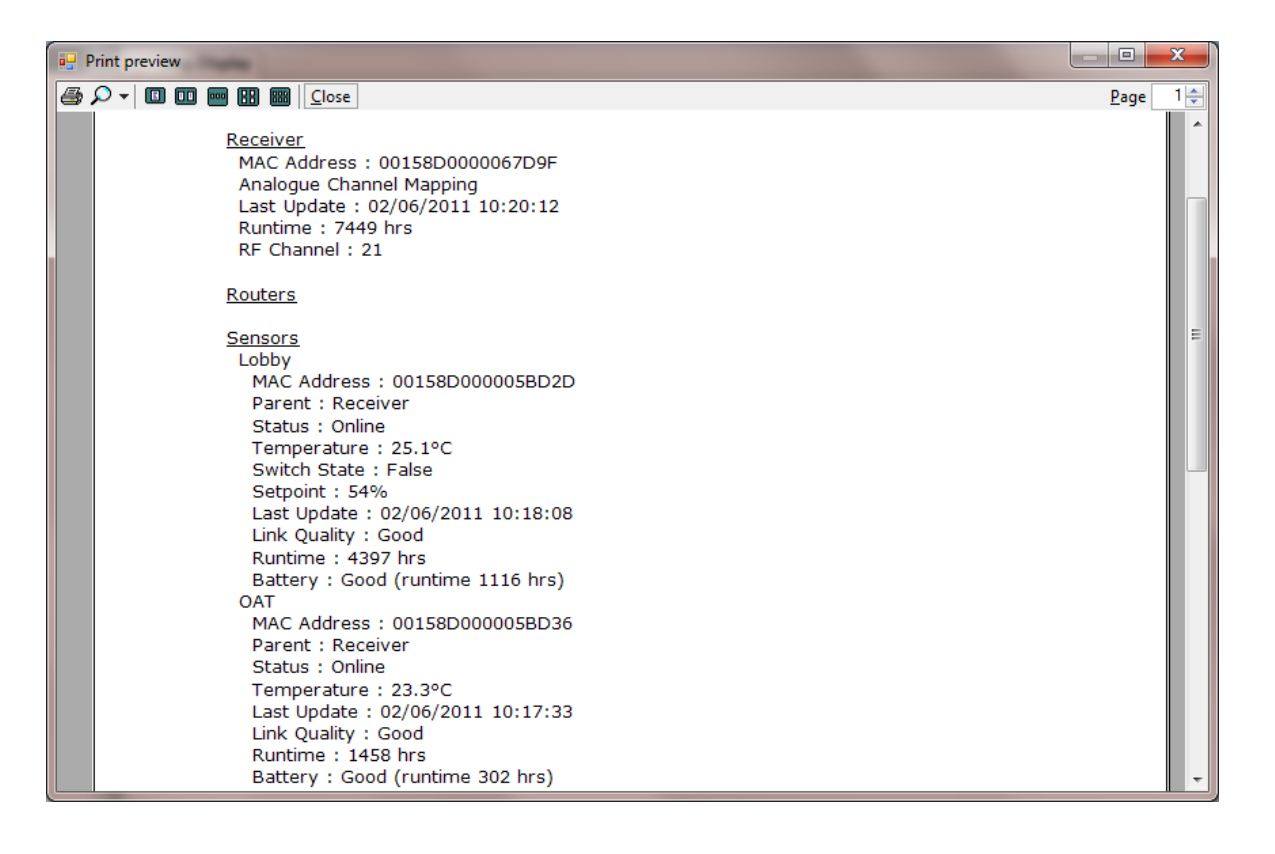

# Driftsättning av ett SonNet-system: Steg-för-steg-guide.

- 1. Montera mottagaren med DIN clipset. OBS det är mycket viktigt att använda en extern antennförlängning om mottagaren skall monteras i en sluten panel (metall eller plast). SonNet har två, en 2 meters version RF-AERIAL-PM2 och en 5 meters RF-AERIAL-PM5. Om antennen skall monteras på toppen av mottagarpanelen bör förlängningsanslutningen monteras genom ett hål (helst på den övre delen av panelen) och säkras på plats med stjärnbrickan och muttern. Om antennförlängning används bör förlängningskabeln ledas genom en kabelgenomföring på panelen. Kontakten på den andra änden av förlängningen bör skruvas åt för hand på antennanslutningen som finns på mottagarens PCB. Dra inte åt för hårt.
- 2. Montera mottagarantennen på mottagarens PCB-kontakt, eller om antennförlängning används, vid hålgenomföringens kontakdon.
- 3. Kontrollera om möjligt att mottagarantennen sitter vertikalt, och så långt bort från hinder som möjligt.
- 4. Kontrollera att polariteten till mottagarens strömförsörjning är korrekt vid anslutning till 24Vdc.
- 5. Montera alla routrar på lämpliga platser, enligt platsundersökningskitet SSK. Kontrollera att polariteten till mottagarens strömförsörjning är korrekt vid anslutning till 24Vdc.
- 6. Kontrollera om möjligt, att routerantennerna står vertikalt, och så långt bort från hinder som möjligt.
- 7. Sätt inte på routern eller routrarna förrän alla SonNet-enheter är installerade och klara för injustering.
- 8. Montera alla slutstegsenheter (EDs) på sina platser
  - a. Kontrollera att höljet till varje rumsenhet monteras med låsskruv på undersidan. Detta säkerställer att den integrerade PCB- antennen är rätt uppriktad.
  - b. Kontrollera att höljet till varje anläggningssenhet monteras med låsskruv på undersidan. Detta säkerställer att den integrerade PCB- antennen är rätt uppriktad.
- 9. Sätt inte på enheterna förrän mottagaren och alla routrar är installerade och tagna i drift.
- 10. Anslut mottagarens USB-kontakt till en bärbar dator eller PC med CMS installerat.
- 11. Kontrollera om den röda LED-lampan intill resetknappen blinkar om detta är första gång en som mottagaren driftsätts. Detta indikerar att mottagaren inte har några barn-enheter i nätverket
- 12. Installera, om så behövs, de två drivrutinerna som krävs för CMS (se sidan 23). Windows 7-användare, se sidan 1813.
- 13. Starta CMS genom att dubbelklicka på skrivbordsikonen. Välj önskad com-port (se sidan 24). Logga in på admin-nivå (se sidan 26 och 28).
- 14. Lägg till en bakgrundsbild om det behövs till CMS kartvisning (se sidan 35).
- 15. Kontrollera när CMS används, att mottagaren visas i den hierarkiska bilden. Lägg till enheter i kartbilden med "drag-and-drop" metoden.
- 16. Placera mottagaren i auto-driftsättningsläge (se sidan 27).
- 17. Slå på alla routrar med PCB kontakten och kontrollera referenser enlig platsundersökningsplanen. Börja med enheter närmast mottagaren (dvs. "lager 1"). Fortsätt med nästa lager av routrar tills alla routrar är påslagna.
- 18. Kontrollera med hjälp av CMS, att alla routrar visas på den hierarkiska bilden.
  - a. Observera att routrar initialt visas i den "okända" kategorin på den hierarkiska bilden. Detta är normalt.
  - b. Kontrollera att varje router flyttar till "router"-kategorin på den hierarkiska bilden. Beroende på antalet enheter i nätverket, kan detta ta ett par minuter
- 19. Lägg till alla routrar till kartbilden med hjälp av att "drag-and-drop". Observera att om en enhet visas i blått i den hierarkiska bilden så har den inte lagts till i kartbilden. Detta är ett snabbt sätt att se vilka som ännu inte läggas till i kartbilden. Kontrollera att alla visas on-line. Observera att länkarna i radionätverket visas på kartbilden. Kontrollera att alla länkar visas i grönt (bra länk kvalitet) och notera LQIs (se sidan 37).
  - Kontrollera om några routrar inte visas som on-line eller inte i "router"-kategori på den hierarkiska bilden att PCB säkringen är intakt (0Ω på en multimeter) och att strömförsörjningen är riktig.
  - b. Kontrollera om någon routerlänk visas i rött, att det inte finns något hinder mellan denna och "föräldern". Kontrollera också att antennen är monterad och står vertikalt.
- 20. Slå på alla enheter och kontrollera referenser genom att ansluta strömkabeln via bygeln och återanslut in i höljet (för rumsenheter)

- a. Om det är första gången enheten har slagits på (eller efter batteribyte), håller man resetknappen på enhetens s PCB nedtryckt samtidigt som man ansluter via bygeln. Detta återställer antalet batteriettimmar till 0.
- 21. Kontrollera via CMS, att alla enheter visas i den hierarkiska bilden
  - a. Observera att enheterna initialt visas i kategorin "Unknown" på den hierarkiska bilden. Detta är normalt.
  - b. Kontrollera att varje enhet flyttar till kategorin "Sensor" på den hierarkiska bilden. Beroende på antalet enheter i nätverket, kan detta ta flera minuter.
- 22. Använd CMS för att inaktivera automatiskt driftsättningsläge när alla enheter har anslutit sig till nätverket. **OBS** detta är viktigt, eftersom försök att ändra konfigureringsegenskaper i autodriftsättningsläge kan orsaka nätverksfel.
- 23. Lägg till alla enheter till kartbilden med "drag-and-drop". Observera att om en enhet visas i blått i den hierarkiska bilden så har den inte lagts till på kartbilden. Detta är ett snabbt sätt att se vilka ännu inte läggas till kartbilden. Kontrollera att alla enheter visas som on-line. Observera att länkarna i radionätverket visas på kartbilden. Kontrollera att alla länkar visas i grönt och kontrollera LQIs.
  - a. Kontrollera om någon enhet inte visas som on-line eller i "Sensor"- kategori på den hierarkiska displayen, att rätt batteri med rätt anslutning avseende polaritet är monterat.
  - b. Kontrollera om någon länkenhet visas i rött, att det inte finns något hinder mellan denna och dess förälder. Kontrollera också att antennen är monterad i vertikalt läge (för enheter i anläggningar) eller att höljet är korrekt monterat (för rumsenheter).
- 24. Högerklicka på varje enhet I den hierarkiska bilden, och välj "Refresh Node Information" i menyn. Detta får enheter att sända inte bara sina uppmätta värden, utan även drifttimmar och batteritimmar. OBS Dessa extradata inte överförs inte normalt, utan måste begäras i CMS. När drifttimmar och batterinivå visas *i kursiv stil*, indikerar detta att en begäran om uppgifter har sänts till en enhet, men att enheten ännu inte svarat.
- 25. När den installerade nätverket slutligen skapats trycker man snabbt på mottagarens reset-knapp och kontrollerar att nätverket fungerar ordentligt. Detta kan ta flera minuter, beroende på antalet nätverksenheter.
- 26. När nätverkstopologin har verifierats och alla enheter fungerar som de ska, kan man påbörja användarkonfigureringen (se sidorna 29 33).
- 27. Mappa alla analoga mottagarutgångar som behövs för de erforderliga enhetsmätningarna (se sidan 30).
- 28. Spara kartbildens layout när konfigureringen är klar
- 29. Skapa en rapport över det färdiga nätverket för framtida referens. (se sidan 42.)

### Användningsanvisningar:

- Genomför alltid en platsundersökning, och se till att om du planerar att använda en extern förlängningsantenn till mottagarsystemet (till exempel om mottagaren är placeras i i en metallpanel) att du använder du samma externa förlängningensantennen på SSK:n (platsundersökningskitet) under undersökningen. Dokumentera undersökningen ordentligt och lämna en kopia på plats.
- 2. Planera för redundans när du undersöker var routrar kommer att behövas. Vad händer t.ex. med alla enheter om en router fallerar? Det är värt att överväga backup-routrar. Se sidorna 11 13.
- 3. Slå inte på enheterna innan de är klara att tas i drift. Om de är påslagna utan att en förälder är inom räckhåll, kommer de så småningom att somna för att bevara batteriets livslängd, och bara "vakna" ibland för att söka efter en förälder. Detta kan göra driftsättningen långsam. Återstarta systemet om en enhet har varit igång i mer än 20 minuter utan tillgång till förälder. Enheten återställs inte genom att man håller reset-knappen nedtryckt detta återställer endast batterigångtiden.
- 4. Generellt sett fungerar trådlöst bäst på ett horisontellt plan. Förvänta således minskad signalstyrka om mottagare finns på en annan våning än routrar eller enheter. En bra tumregel är att ha mottagaren på samma våning som dess barn, även om detta inte alltid fallet.
- 5. 2,4 GHz trådlösa signaler går inte igenom metall! Planera för att kringgå metallhinder där så är möjligt.
- 6. Om installationsmiljön är sådan att hinder sannolikt kommer att ändras regelbundet (på ett lager, till exempel), bör man försöka genomföra platsundersökningen vid ett "worst-case" scenario, dvs att man antar att det någon gång kommer att finnas ett hinder mellan enheten/routern och föräldern. Simulera om möjligt detta scenario.
- 7. Vid driftsättning av det installerade systemet, slår man på mottagaren först och därefter alla routrar och börjar med "lagret" närmast mottagaren och arbetar utåt. Det är värt att kontrollera alla routrarna är OK i CMS innan man slutligen slår på enheterna.
- När enheterna först kopplas ihop med nätverket, kommer värdena för batteritimmar och gångtid inte att visas - värdena visas som frågetecken. Detta är normalt. Dessa värden måste begäras från enheten. (Högerklicka på enheten och välj "Refresh Node Information").
- 9. Kom ihåg att när en mottagare söker av alla 16 kanaler för att finna den bästa är det den kanal som är vid mottagaren som är bäst. På "långa" nätverk med flera "lager" av routrar, är kanalen som valts av mottagaren i bortre delen av nätet inte alltid den lugnaste. När det installerade nätverket slutligen skapas, tryck man på mottagarens reset-knapp och kontrollerar att nätverket fungerar ordentligt. Detta säkerställer att, i händelse av att mottagaren till exempel måste byta kanal, så kommer systemet att fungera sömlöst.
- 10. Eftersom varje nätverk beställs, bör man spara layouten även om det inte finns någon bakgrundsbild uppladdad. Detta är ett bra hjälpmedel för att snabbt visa nätverkstopologin.
- 11. Dokumentera varje nätverk! I CMS, högerklickar man på mottagaren i den hierarkiska bilden och väljer från menyn att sända "Print Preview" (till papper eller till fil, till exempel PDF). Detta ger en referens att ta fram vid ett senare tillfälle om så skulle behövas.